## XK3190-DS2 数字式称重显示器

# 使用说明书

上海耀华称重系统有限公司 (MC) 沪制 00000071 号

| 第一章 技术指标                      | 1  |
|-------------------------------|----|
| 第二章 仪表外观                      | 2  |
| 一. 仪表外观示意图                    | 2  |
| 第三章 键盘说明                      | 3  |
| 一. 键盘图                        |    |
| 二. 键盘说明                       |    |
| 三. 计量操作                       | 4  |
| 第四章 菜单说明                      | 6  |
| 一. 菜单总列表                      | 6  |
| 第五章 按键操作说明                    | 9  |
| 一. 货物名称设置                     | 9  |
| 二. 『车号/ 皮重』 设置                | 9  |
| 三.【贮存打印】、『预置皮重』、【报表打印】、【标定】设置 | 10 |
| 四.【设置】键                       | 10 |
| 五 【检查】键                       | 14 |
| 六 【清除】键                       | 14 |
| 第六章 输入法                       | 15 |
| 一. 输入法简介                      | 15 |
| 二. 输入法操作                      | 15 |
| 第七章 标定                        | 17 |
| 一 标定设置                        | 17 |
| 二 标定过程                        | 17 |
| 第八章 通讯                        | 22 |
| 一. 串行通讯接口                     | 22 |
| 二 连接方式                        | 23 |
| 三 串行通讯的连续发送方式                 | 23 |
| 四. 串行通讯的指令方式                  | 24 |
| 五. 大屏幕与仪表的连接使用                | 26 |
| 第九章 打印与记录处理                   | 27 |
| 一. 打印与仪表的连接                   | 27 |
| 二.称重记录的贮存打印                   | 27 |
| 三. 打印操作举例                     | 30 |

(V3.00版)

目 录

| 第十章 硬件接口设置     | . 36 |
|----------------|------|
| 第十一章 维修保养及主要事项 | . 42 |
| 附 录(一)         | . 43 |
| 附录(二)          | . 45 |
| 附录(三)          | . 48 |

亲爱的用户:

在使用仪表前,敬请阅读使用说明书。

## 第一章 技术指标

| 1. 型号         | XK3190-DS2 称重显示控制器                 |
|---------------|------------------------------------|
| 2. 数字传感器连接    |                                    |
| 连接方式          | RS422/RS485 方式                     |
| 连接个数          | 1~16 个                             |
| 传感器类型         | HBM 数字传感器                          |
|               | 仅一、博达、本原、中航传感器(需含耀华数字协议)           |
| 传感器电源         | DC 12V, 0.8A (Max)                 |
| 3. 显示         | 点阵 VFD 显示(256×64 点阵)(可选)           |
|               | 点阵 LCD 显示(240×64 点阵)(可选)           |
|               | TFT 彩屏显示(480×234 点阵)(可选)           |
| 显示范围          | 000000 999999(不考虑小数点)              |
| 分度值           | 1/2/5/10/20/50 可选                  |
| 4. 轻触式橡胶键盘    | 23 个按键                             |
| 5. 时钟         | 可显示年/月/日,时/分/秒,自动闰年、闰月             |
| 精度            | ±5s/24h, 不受断电影响                    |
| 6. 大屏幕显示器接口   | 串行输出方式                             |
| 传输方式          | 电流环                                |
| 传输的数据格式       | 11 位                               |
| 波特率           | 600                                |
| 传输距离          | ≤1000 米                            |
| 7. 打印接口       | 标准并行接口,可连接仪表指定的含汉字库的打印机            |
| 8. 串行通讯接口     |                                    |
| 信号            | RS232C / RS422/ RS485              |
| 波特率           | 波特率可选 600/1200/2400/4800/9600      |
| 传输的数据格式       | 10位、1位起始位、8位二进制数据位、1位停止位           |
| 传输距离          | RS232≤15米; RS422/RS485≤1000米       |
| 9. 数据贮存       | 可贮存 1000 个车号和皮重、1000 个货号、1000 组记录, |
|               | 断电时数据保护>5000 小时                    |
| 10. 使用环境      |                                    |
| 电源            | AC110~220V, 50~60Hz                |
|               | DC 24V (可选)                        |
| 使用温度          | 0°C 40°C                           |
| 储运温度          | -25℃ 55℃                           |
| 相对湿度          | ≪85%RH                             |
| 11. 外形 (mm)   | 250×250×70(不含支架)                   |
| 自重            | 约 3.6 公斤                           |
| 14. 型式评价证书编号: | PA 2008F125-31                     |
| 15. 执行标准:     | Q/TEZL 09-2013                     |

## 第二章 仪表外观

## 一. 仪表外观示意图

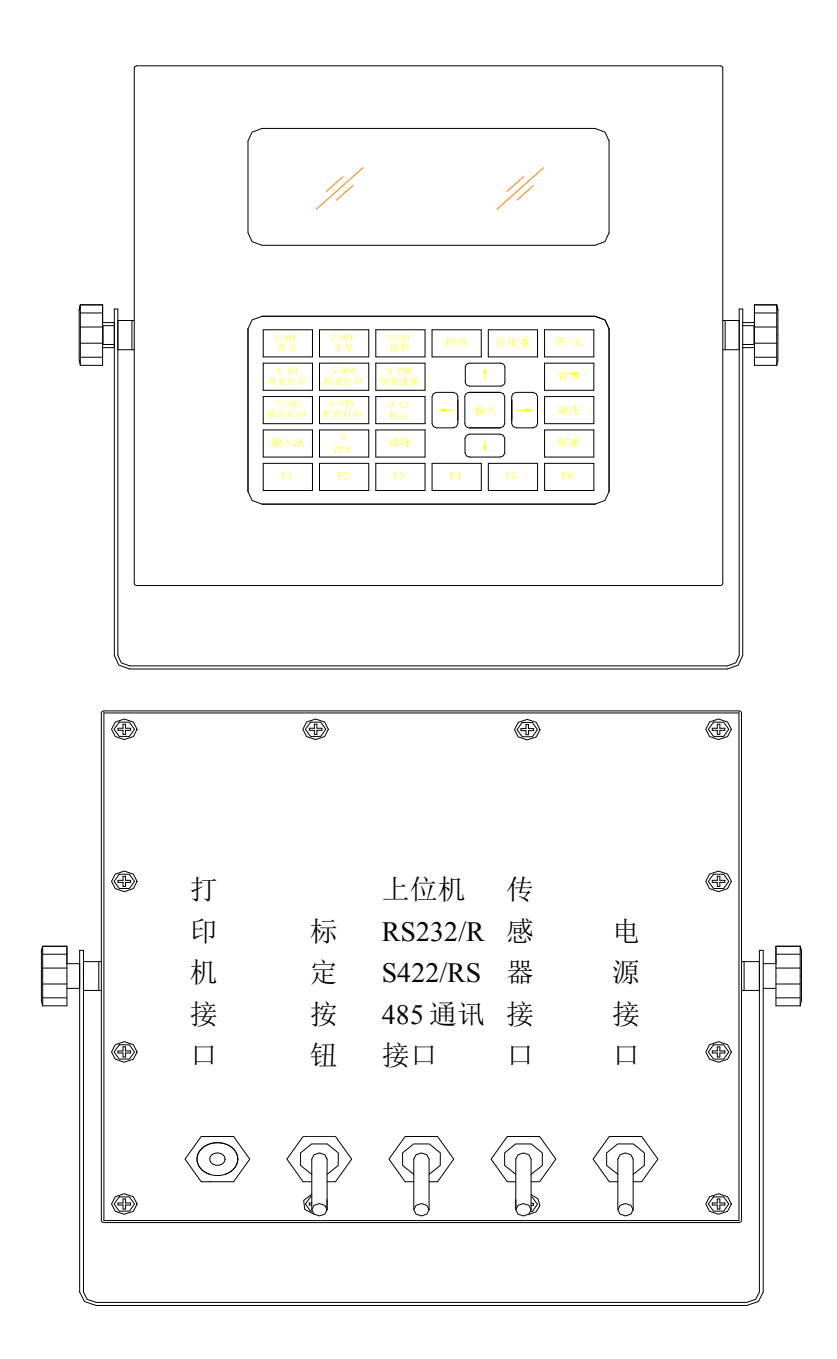

## 第三章 键盘说明

#### 一. 键盘图

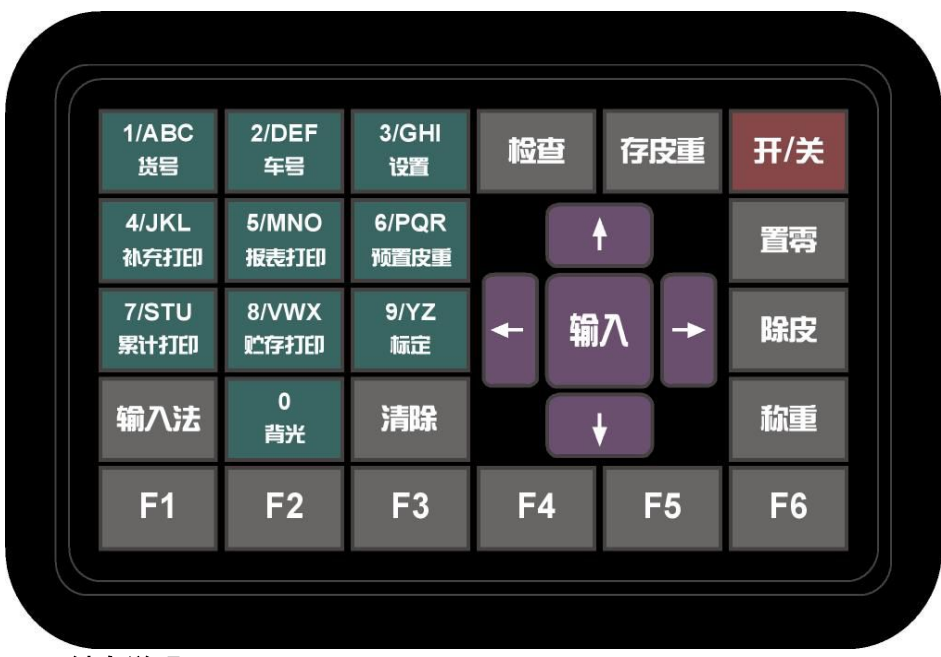

二. 键盘说明

在本说明书中,【××】【××】表示按键顺序,例如:【设置】【↓】【输入】表示 顺序按下【设置】键、【↓】键、【输入】键。(其中【↑】【↓】和【**↓】【→】例外,** 它们专门表示按方向键来执行选择操作,每个箭头键可能不止按一次,在此只起示意 作用),在主页面操作状态下,频繁使用的功能通过单键操作实现,使用频率较低的功 能通过按键操作序列实现。

| 键名           | 说 明                         |
|--------------|-----------------------------|
| 【1/ABC 货号】   | 称重状态下按【1/ABC 货号】进入货号设置;     |
| 【2/DEF 车号】   | 称重状态下按【2/DEF 车号】进入车号设置;     |
| 【3/GHI 设置】   | 称重状态下按【3/GHI 设置】进入功能设置菜单;   |
| 【4/JKL 补充打印】 | 称重状态下按【4/JKL 补充打印】执行补充打印;   |
| 【5/MNO 报表打印】 | 称重状态下按【5/MNO 报表打印】执行报表打印;   |
| 【6/PQR 预置皮重】 | 称重状态下按【6/PQR 预置皮重】进入预置皮重设置; |
| 【7/STU 累计打印】 | 称重状态按【7/STU 累计打印】下执行累计打印;   |
| 【8/VWX 贮存打印】 | 称重状态下按【8/VWX 贮存打印】执行贮存打印;   |
| 【9/YZ 标定】    | 称重状态下按【9/YZ 标定】进入仪表标定设置;    |
| 【0 背光】       | 非设置状态按【0 背光】打开/关闭背光         |

| 【除皮】                 | 称重状态下按【除皮】除皮操作                     |  |  |
|----------------------|------------------------------------|--|--|
| 【置零】                 | 称重状态下按【置零】进行置零操作                   |  |  |
| 【输入法】                | 需要输入时进行输入法的切换                      |  |  |
| 【检查】                 | 按【检查】进入检查界面,检查称重记录                 |  |  |
| 【输入】                 | 输入参数时对数据进行保存                       |  |  |
| 【称重】                 | 在标定仪表零位时,按该键表示跳过零位标定,直接进入加载        |  |  |
|                      | 步骤.                                |  |  |
|                      | 在其它设置状态,按此键可直接返回称重主界面!             |  |  |
| 【清除】                 | 清除记录或逐位删除输入值                       |  |  |
|                      | 称重状态进入记录删除菜单                       |  |  |
| 【开/关】                | 开机/关机操作,                           |  |  |
|                      | 按该键 2~10 秒仪表关机,否则仅实现复位功能!          |  |  |
| 【存皮重】                | 进入皮重存储界面                           |  |  |
| <b>[</b> † ]         | 方向键,菜单或记录向上翻页                      |  |  |
| <b>K ↓ J</b>         | 方向键,菜单或记录向下翻页                      |  |  |
| [←]                  | 方向键,返回上一级菜单或进入左方的菜单条               |  |  |
|                      | 在拼音或符号输入法中向左选择符号                   |  |  |
| 【→】                  | 方向键,进入下一级菜单或进入右方的菜单条               |  |  |
|                      | 在拼音或符号输入法中向右选择符号                   |  |  |
| <b>K</b> F1 <b>J</b> | 帮助键,当屏幕提示"F1 帮助"时,按此键可以显示相关参       |  |  |
|                      | 数的帮助信息(仅 TFT 彩屏显示(480×234 点阵)类型有效) |  |  |
| <b>F2</b>            | 外接打印机打印表头信息                        |  |  |
| 【F1】【F6】             | 功能扩展键,暂时不起作用                       |  |  |

## 三. 计量操作

#### 1. 开机及开机自动置零

- (1) 接通电源后, 仪表显示开机画面, 同时初始化参数并检测通讯, 几秒钟后 自动进入称重状态。若传感器异常, 仪表报错。
- (2) 开机时,如果秤上的重量偏离零点,但仍在开机置零参数范围内,仪表将 自动置零。开机置零范围的参数选择、设置方法详见菜单操作一章。

#### 2. 手动置零(半自动置零)

(1) 按【置零】键,可以使仪表回零,此时零位标志符亮。

(2)显示值偏离零点,但在置零范围以内时,【置零】键起作用。否则【置零】 键不起作用,置零范围的参数选择、设置方法详见菜单操作一章。

(3) 只有稳定标志符亮时,可以进行置零操作。

(4) 如果仪表处于净重状态,请按【预置皮重】键将预置皮重值设为0,返回称

重界面后方可置零。

3. 去皮功能操作

本仪表提供三种去皮方式:

(1) 一般去皮:

在称重界面下,显示重量为正且称量稳定时,按【除皮】键,可将显示的重量 值作为皮重扣除,此时仪表显示净重为0,净重标志符亮。

#### (2) 预置皮重:

在称重界面下毛重状态,按【预置皮重】键,仪表进入预置皮重设置界面, 此时显示的皮重值为原皮重值。若需设置新的皮重值,则可用数字键重新输入,按 【输入】确认,按【←】返回称重界面。具体设置方法可参见菜单操作一章。

#### (3) 按车号调用皮重:

在称重界面下,按【车号】键,仪表进入车号/皮重设置界面,输入正确的车 号后,按【输入】键即可从内存中调出该车号对应的皮重值,如无需修改该皮重, 按【除皮】键可将该皮重值作为当前皮重使用,同时返回称重界面。

## 第四章 菜单说明

## 一. 菜单总列表

| 按键操作   | 菜单项      | 子菜单       | 说明         |
|--------|----------|-----------|------------|
| 【货号】   |          | 『货物名称』    |            |
| 【车号】   |          | 『车号/皮重』   |            |
| 【贮存打印】 |          | 『输入车号/货号』 |            |
| 【预置皮重】 |          | 『预置皮重』    |            |
| 【存皮重】  |          | 『车号/皮重』   |            |
| 【报表打印】 | 『日报表』    | 『报表日期』    |            |
|        | 『总报表1』   |           |            |
|        | 『总报表 2』  |           |            |
|        | 『总报表3』   |           |            |
|        | 『总报表 4』  |           |            |
|        | 『总报表 5』  |           |            |
|        | 『总报表 6』  |           |            |
| 【清除】   | 『按时间删除』  | 『记录日期』    |            |
|        | 『按车号删除』  | 『车号』      |            |
|        | 『按货号删除』  | 『货物名称』    |            |
|        | 『删除全部记录』 |           |            |
| 【标定】   | 『标定密码』   |           |            |
|        | 『仪表标定』   | 『分度值』     |            |
|        |          | 『小数点位数』   |            |
|        |          | 『满量程』     |            |
|        |          | 『零位』      |            |
|        |          | 『加载重量』    |            |
|        | 『角差调整』   |           |            |
|        | 『手动方式』   | 『传感器个数』   |            |
|        |          | 『传感器地址』   |            |
|        |          | 『调整系数』    |            |
|        | 『自动方式』   | 『传感器个数』   |            |
|        |          | 『放置砝码』    |            |
|        | 『传感器标定』  | 『要标定的传感器  | 该功能预留给传感器生 |
|        |          | 编号』       | 产厂使用       |
|        |          | 『传感器零位』   |            |

|      |            | 『传感器半满量程』 |            |
|------|------------|-----------|------------|
|      |            | 『传感器满量程』  |            |
|      | 『修改传感器地    | 『新传感器地址』  |            |
|      | 址』         | 『传感器内码』   |            |
|      | 『传感器类型』    |           |            |
|      | 『重量单位』     |           |            |
|      | 『零点跟踪范围』   |           |            |
|      | 『置零范围』     |           |            |
|      | 『开机置零范围』   |           |            |
|      | 『数字滤波强度』   |           |            |
|      | 『仪表标定参数』   | 『零位』      |            |
|      |            | 『标率』      |            |
|      | 『信号范围』     |           | 仅选配模拟传感器模块 |
|      | 『A/D 转换速率』 |           | 时有效        |
| 【检查】 | 『按日期检查』    | 『记录日期』    |            |
|      | 『按车号检查』    | 『车号』      |            |
|      | 『按货号检查』    | 『货物名称』    |            |
|      | 『检查记录车号』   |           |            |
|      | 『检查记录货号』   |           |            |
|      | 『检查超载记录』   |           |            |
| 【设置】 | 『打印设置』     | 『功能密码』    |            |
|      |            | 『打印方式』    |            |
|      |            | 『打印机种类』   |            |
|      |            | 『打印回零限制』  |            |
|      |            | 『打印格式』    |            |
|      |            | 『最小打印重量』  |            |
|      |            | 『填充打印选择』  |            |
|      |            | 『公司名称』    |            |
|      | 『通讯设置』     | 『通讯方式』    |            |
|      |            | 『通讯地址』    |            |
|      |            | 『波特率』     |            |
|      | 『日期/时间设置』  | 『标定密码』    |            |
|      |            | 『日期/时间设置』 |            |
|      | 『时间/日期显示』  |           |            |
|      | 『显示屏对比度』   |           |            |
|      | 『货号使能』     |           |            |

| 『车号使能』   |  |
|----------|--|
| 『修改标定密码』 |  |
| 『修改定时关机』 |  |
| 『检查传感器』  |  |
| 『搜索传感器』  |  |
| 『仪表内码』   |  |
| 『软件版本』   |  |

注:表格中【\*\*\*】表示按 "\*\*\*" 对应的按键: 『\*\*\*』表示屏幕显示的菜单条名称,

属于一级菜单;『\*\*\*』表示参数值设置菜单,属于二级菜单。

#### 第五章 按键操作说明

#### 说明阅读本章节前请仔细阅读第三章

#### 一. 货物名称设置

称重界面下,按【货号】,仪表显示

| 货物名称      | [123]  |
|-----------|--------|
| 设置值:优质的钢材 | 代码: 1  |
| (输入货物的名称) |        |
| 【←】返回     | 【输入】确认 |

按【输入】键,

| 货物名称        | 【123】  |
|-------------|--------|
| 设置值:优质的钢材   | 代码: 1  |
| (输入货物名称的快捷) | 周用码)   |
| 【←】返回       | 【输入】确认 |

当输入区出现反白显示时,表示可以在此处输入数值。

若在设置区输入数值,按【输入】后,仪表自动检索内存中是否存在相应代码号, 若存在,则显示相应代码;若不存在,则自动生成并显示新的代码号。若用户知道代 码号对应的货号,可以直接按【输入】键在代码区输入代码,仪表自动检索出对应的 货号并显示,这样可以避开相对复杂的输入法操作。

若在输入代码时,经仪表检索不存在相应的货号时,仪表报错"非法"。

输入完毕按【输入】键确认后,再按【←】返回称重界面。

| 输入区域 | 输入法         | 说 明                   |
|------|-------------|-----------------------|
| 设置值  | 数字/英文/拼音/符号 | 最多可输入10个字符(1个汉字占2个字符) |
| 代码   | 数字          | 最多可输入3位数字             |

#### 二.『车号/ 皮重』设置

称重界面下,按【车号】或【存皮重】,仪表显示

| 车号/皮重       | [123]  |
|-------------|--------|
| 车号:鄂A12345  | 代码: 0  |
| 皮重: 1000 kg |        |
| 【←】返回       | 【输入】确认 |

按【输入】键,

| 车号/皮重       | [123]  |
|-------------|--------|
| 车号:鄂A12345  | 代码: 0  |
| 皮重: 1000 kg |        |
| 【←】返回       | 【输入】确认 |

| 输入区域 | 输入法         | 说明                    |
|------|-------------|-----------------------|
| 车 号  | 数字/英文/拼音/符号 | 最多可输入10个字符(1个汉字占2个字符) |
| 代 码  | 数字          | 最多可输入3位数字             |
| 皮 重  | 数字          | 最多可输入6位数字             |

当输入区出现反白显示时,表示可以在此输入数值。车号和代码区可任选一项输入。 若在车号区输入数值,按【输入】后,仪表自动检索内存中是否存在相应代码号, 若存在,则显示相应代码;若不存在,则自动生成并显示新的代码号。若用户知道车 号对应的代码,可以直接在代码区输入代码,仪表自动检索出对应的车号并显示,这 样可以避开相对复杂的输入法操作。

若在输入代码时,经仪表检索不存在相应的车号时,仪表报错"非法"。

车号可实现中英文数字混合输入,按【输入法】可切换输入法。

车号和代码输入完毕后,自动切换到皮重设置,皮重栏显示仪表所存储的上面车号 对应的皮重值,若无存储,则默认为皮重为0,若需要更改存储皮重值,可直接输入新 皮重,按【输入】保存设置值,再按【←】返回称重界面。

车号代码为0表示单独货物称量,不能输入皮重值。

#### 三. 【贮存打印】、『预置皮重』、【报表打印】、【标定】设置

具体见第9章

#### 四.【设置】键

称重状态下按【设置】,进入功能参数菜单条状态,

| 打印设置    | 显示屏对比度       |
|---------|--------------|
| 通讯设置    | 货号使能         |
| 日期/时间设置 | 车号使能         |
| 日期/时间显示 | 【↑】选择 【输入】确认 |
| 按【↑】【↓】 | 翻页后,         |

| 修改标定密码 | 仪表内码  |        |
|--------|-------|--------|
| 修改定时关机 | 软件版本  |        |
| 检查传感器  |       |        |
| 搜索传感器  | 【↑】选择 | 【输入】确认 |

#### (1) 打印设置,通讯设置

打印设置详见第八章,通讯设置详见第七章

#### (2) 日期时间设置

按【↑】【↓】选择『日期/时间设置』后按【输入】,进入密码保护状态,需输入

标定密码

| 功能密码        | 【123】   |
|-------------|---------|
| 设置值:        |         |
| (数字键输入正确的功能 | <b></b> |
| 【←】返回       | 【输入】确认  |

| 输入区域 | 输入法 | 说明                              |
|------|-----|---------------------------------|
| 设置值  | 数字  | 输入6位密码值 "888888",每个 "*" 代表1位数字。 |
|      |     | 输入超过6位时仅默认前6位。                  |

输入正确的标定密码后可以对时间日期进行设置,按**【输入】**键进行保存按【←】 返回上级菜单。

#### (3) 时间/日期显示

按【↑】【↓】选择『日期/时间显示』后按【输入】,按画面提示进行设置

| 设置值  | 说 明            |
|------|----------------|
| 显示时间 | 在称重界面显示当前时间    |
| 显示日期 | 在称重界面显示当前日期    |
| 都不显示 | 在称重界面中不显示时间和日期 |

按【↑】【↓】键选择相应设置后按【输入】,仪表自动保存参数。

#### (4) 显示屏对比度

按【↑】【↓】选择『显示屏对比度』后按【输入】,按画面提示设置显示器对比度

| 输入区域 | 输入法 | 说明                                 |
|------|-----|------------------------------------|
| 设置值  | 数字  | 最多可输入1个数字,显示屏对比度限制在0~5;            |
|      |     | 数字0表示LCD显示屏对比度最低 / VFD显示屏亮度最低;     |
|      |     | 数字 5 表示 LCD 显示屏对比度最高 / VFD 显示屏亮度最高 |

数字键输入后,按【输入】保存参数。

#### (5) 货号使能

| 设置值   | 说 明                  |
|-------|----------------------|
| 使用货号  | 仪表可设置货号名称,打印中显示货号    |
| 不使用货号 | 仪表禁止设置货号名称,打印中不显示货号; |
|       | 称重状态下【货号】键无设置货号功能    |

按【↑】【↓】键选择相应设置后按【输入】,仪表自动保存参数。

(6) 车号使能

| 设置值   | 说 明                  |
|-------|----------------------|
| 使用车号  | 仪表可设置车号名称,打印中显示车号    |
| 不使用车号 | 仪表禁止设置车号名称,打印中不显示车号; |
|       | 称重状态下【车号】键无设置车号功能    |

按【↑】【↓】键选择相应设置后按【输入】,仪表自动保存参数。

#### (7) 修改标定密码

按【↑】【↓】选择『修改标定密码』后按【输入】,按画面提示对密码进行修改

| 输入区域 | 输入法 | 说明                     |
|------|-----|------------------------|
| 设置值  | 数字  | 输入6位密码值,每个 "*" 代表1位数字。 |
|      |     | 输入超过6位时仅默认前6位。         |

输入原标定密码后按【输入】,若密码正确,则进入下一步,否则,报错后要求重新 输入。若3次输入均错误,仪表返回上级菜单。按【←】键仪表直接返回上级菜单。输 入新标定密码后按【输入】,再次输入新密码,若两次新密码一致,则仪表更新标定密码 后返回上级菜单,否则不予修改标定密码,直接返回上级菜单。按【←】键仪表直接返 回上级菜单。

(8) 修改定时关机

按【↑】【↓】选择『修改定时关机』后按【输入】,按提示输入标定密码

| 输入区域 | 输入法 | 说明                     |
|------|-----|------------------------|
| 设置值  | 数字  | 输入6位密码值,每个 "*" 代表1位数字。 |
|      |     | 输入超过6位时仅默认前6位。         |

输入标定密码后按【输入】,若密码正确,则进入下一步,否则,报错后要求重新 输入。若 3 次输入均错误,仪表返回上级菜单。按【←】键仪表直接返回上级菜单。

| 修改定时关机        | 【123】  |
|---------------|--------|
| 设置值: 99/99/99 |        |
| (输入定时关机日期)    |        |
| 【←】返回         | 【输入】确认 |

| 输入区域 | 输入法 | 说明                             |
|------|-----|--------------------------------|
| 设置值  | 数字  | 输入6位日期值,向左移位显示。年、月、日均占2位数字。    |
|      |     | 例如:日期为2010年11月10日,需输入"101110"。 |
|      |     | 当输入值为"999999"时,定时关机功能自动取消。     |

数字键输入定时关机时间后,按【输入】保存,按【←】键返回上级菜单。

(9) 检查传感器

按【↑】【↓】选择『检查传感器』后按【输入】,

| 传感器编号       | 【123】  |
|-------------|--------|
| 设置值:1       |        |
| (输入范围:1~16) |        |
| 【←】返回       | 【输入】确认 |

| 输入区域 | 输入法 | 说明                       |
|------|-----|--------------------------|
| 设置值  | 数字  | 最多可输入2位数字, 传感器编号限定在1~16。 |

输入欲检查的传感器编号,按【输入】后,仪表显示欲检查的传感器内码,

| 传感器 01 内码 |        |  |
|-----------|--------|--|
|           | 200000 |  |
| 【←】返回     | 【输入】确认 |  |

按【输入】键仪表循环显示全部传感器的内码值,按【←】键返回上级菜单。

(10) 捜索传感器

按【↑】【↓】选择『搜索传感器』后按【输入】,仪表搜索传感器,同时显示

正在扫描传感器!请等待...

搜索完毕,若检测到传感器,则显示

| 搜索作  | 专感器( | 编号/地 | 址)   |      |      |
|------|------|------|------|------|------|
| 0101 | 0202 | 0303 | 0404 | 0505 | 0606 |
| 0707 | 0808 | 0909 | 1010 | 1111 | 1212 |
| 1313 | 1414 | 1515 | 1616 | 【←   | 】返回  |

反白显示区表示传感器的物理地址,前面的数字表示传感器的编号。传感器最 大编号值等于标定时输入的传感器个数。

若仪表未连接传感器或传感器故障, 仪表显示

|   | 未连接        |       |
|---|------------|-------|
|   |            | 【←】返回 |
| 按 | 【←】返回上级菜单。 |       |

(11) 仪表内码

按【↑】【↓】选择『仪表内码』后按【输入】,仪表显示当前内码。

| 仪表内码 |        |
|------|--------|
|      | 250000 |
|      | 【←】返回  |

按【←】后, 仪表返回称重界面。

(12) 软件版本

按【↑】【↓】选择『软件版本』后按【输入】,仪表显示当前软件版本。按【→】 后,仪表返回上级菜单。

#### 五【检查】键

称重界面下按【检查】,进入检查记录界面

| 按日期检查  | 检查记录货号       |
|--------|--------------|
| 按车号检查  | 检查超载记录       |
| 按货号检查  |              |
| 检查记录车号 | 【↑】选择 【输入】确认 |

| 设置值    | 说            | 明 |
|--------|--------------|---|
| 按日期检查  | 按照记录日期查看称重记录 |   |
| 按车号检查  | 按照记录车号查看称重记录 |   |
| 按货号检查  | 按照记录货号查看称重记录 |   |
| 检查记录车号 | 查看仪表保存的有效车号  |   |
| 检查记录货号 | 查看仪表保存的有效货号  |   |
| 检查超载记录 | 查看仪表以往的超载记录  |   |

按【↑】【↓】键选择检查的方式,按【←】键返回称重界面。

(1) 按日期检查

按【↑】【↓】键选择『按日期检查』的方式,按画面提示输入

日期后按【输入】, 画面显示对应日期的称重记录按【↑】【↓】键向上或向下翻查记录, 记录查看状态, 按【清除】可删除该项记录。

注: 其它检查方式参考按日期检查。

#### 六 【清除】键

称重界面下按【清除】,进入记录清除界面。

| 按时间删除  |       |        |
|--------|-------|--------|
| 按车号删除  |       |        |
| 按货号删除  |       |        |
| 删除全部记录 | 【↑】选择 | 【输入】确认 |

按【↑】【↓】键选择删除的方式,按【←】键返回称重界面

| 设置值    | 说 明           |
|--------|---------------|
| 按时间删除  | 按照记录日期删除称重记录  |
| 按车号删除  | 按照记录车号删除称重记录  |
| 按货号删除  | 按照记录货号删除称重记录  |
| 删除全部记录 | 删除仪表保存的全部称重记录 |

#### (1) 按时间删除

按【↑】【↓】键选择『按时间删除』,按【输入】输入日期后按【输入】,进入删除操作确认界面,按【输入】则执行清除操作,按【←】则取消操作,返回上级菜单 注:其它删除方式按时间删除。

## 第六章 输入法

#### 一. 输入法简介

本仪表采用数字/英文/拼音/符号混合输入法,其操作方式类同于时下手机流行的 T9 输入法。其中拼音输入法具有多音字检索功能,有效提高汉字输入效率。

#### 二. 输入法操作

当输入『车号』,『货号』,『公司名称』参数时,可以使用数字/英文/拼音/符号混 合输入法,其他参数只可以输入数字。当允许使用混合输入法时,按【输入法】键可 以切换输入法状态。按【清除】键可以逐字符删除已输入内容。

| 屏幕右上角显示                | 输入法状态    |
|------------------------|----------|
| 【123】                  | 数字输入状态   |
| (ABC)                  | 英文大写输入状态 |
| 【abc】                  | 英文小写输入状态 |
| 【拼音】                   | 汉字拼音输入状态 |
| <b>(</b> . ?! <b>)</b> | 符号输入状态   |

#### (1) 数字输入状态

按键盘上对应数字键即可输入数字。

#### (2) 英文大写输入状态 / 英文小写输入状态

先按【输入法】调整到英文大写/小写输入状态,然后按字母对应的按键(例如需输入 "C",按【数字1/ABC】键)。

1) 在1秒钟间隔内连续按同一字符键,则输入字符在该按键对应的字符组中切换

举例:在1秒间隔内连续按【1/ABC】键,则输入字符在A、B、C中切换,最终输入1个字符。

2) 以大于1秒钟间隔按字符键,则每按一次键,输入该按键对应的首个字符,若想 输入其他字符,则重复1)操作,即在1秒钟间隔内连续按字母对应字符键输入字 母。

举例: 欲输入 "hai",则连续按【3/GHI】两次输入 "h" (间隔小于1秒),等1秒 钟后按【1/ABC】一次输入 "a",再等1秒钟后连续按【3/GHI】两次输入 "i" (间隔 小于1秒),即可完成输入。

(3) 汉字拼音输入状态

先按【输入法】调整到汉字拼音输入状态,

- 直接根据欲输入汉字对应的汉语拼音顺序来按键,此时屏幕下方将显示符合输入 要求的一个或多个汉语拼音和对应的汉字串。
- 2) 按【↑】【↓】键选择需要的汉语拼音,被选取的汉语拼音反白显示(屏幕下方显示的汉字将随着选取的汉语拼音而改变)。
- 3) 按【→】【→】键选择需要的汉字,被选取的汉字反白显示(屏幕每行显示15个 汉字,若符合要求的汉字超过15个时,仪表将根据当前选择的汉字位置自动显示 下一行或上一行汉字,拼音和汉字均可循环显示)。

## 4)当已选取需要的汉字时,按【输入】键,仪表将所选取汉字列入输入区,等待输入下一个汉字。当全部输入完毕后,按【输入】键保存输入区汉字。

举例:如欲输入"海",拼音为"hai",则依次按键【3/GHI】、【1/ABC】、【3/GHI】, 按键时不必考虑时间间隔。屏幕下方显示符合输入的两个拼音"gai","hai",按【↓】 选择拼音"hai",屏幕下方同时显示"hai"对应的汉字串,再按【→】键2次选择汉 字"海",最后按【输入】将"海"列入到输入区。

#### (4) 符号输入状态

先按【输入法】调整到符号输入状态,

I) 屏幕下方显示全部待选符号,按【←】【→】选取需要的符号后,被选取的符号反白显示,按【输入】键,仪表将所选取符号列入输入区,并自动切换到拼音输入状态,等待输入下一个汉字。

若欲继续输入符号,可按【输入法】键切换到符号输入状态,然后选取输入符号。
 当输入完毕时,按【输入】键保存输入区内容。

举例: 欲输入"?",按【输入法】调整到符号输入状态,屏幕下方显示一串符号, 按【→】5 次选取"?",按【输入】键将"?"列入输入区,同时输入法返回到拼音 输入状态。

#### 第七章 标定

#### 一 标定设置

首先旋开铅封座(见第二章仪表外观图),拨动里面的标定开关使其允许标定, 在称重界面下,按【标定】,按提示输入正确密码后,按【输入】进入标定设置界面。 若密码错误,报错后重新要求输入,若3次均输入错误则返回称重界面。按【←】可 直接返回称重界面。

| 仪表标定    | 传感器类型        |
|---------|--------------|
| 角差调整    | 重量单位         |
| 传感器标定   | 零点跟踪范围       |
| 修改传感器地址 | 【↑】选择 【输入】确认 |

#### 二 标定过程

▼▼: 其中传感器标定为保留功能

▼▼: 注意在标定前务必使下列参数设置正确,否则会影响仪表标定。

(1) 修改传感器编号

按【↑】【↓】使选择条选择到『修改传感器地址』,按界面提示输入

| 输入区域 | 输入法 | 说明                        |
|------|-----|---------------------------|
| 设置值  | 数字  | 最多可输入2位数字, 传感器物理地址限定在0~63 |
|      |     | 若是仅一传感器, 传感器物理地址限定在 0~31  |

**修改传感器编号时仪表只能接单个传感器**! 输入新的传感器地址,按【输入】键显示 传感器内码,按【输入】键返回修改传感器编号菜单,若按【←】键则返回称重界面。

(2) 传感器类型

按【↑】【↓】使选择条选择到『传感器类型』,按画面提示选择

| 设置值     | 说 明            |
|---------|----------------|
| HBM 传感器 | 采用 HBM 公司传感器协议 |
| 耀华传感器   | 采用耀华数字传感器协议    |
| 仅一数字传感器 | 采用耀华数字传感器协议    |
| 博达数字传感器 | 采用耀华数字传感器协议    |
| 本原数字传感器 | 采用耀华数字传感器协议    |
| 扩展数字传感器 | 可定制其他厂家数字传感器协议 |
| 中航数字传感器 | 采用耀华数字传感器协议    |

按【↑】【↓】键选择传感器类型,按【输入】保存。按【←】返回上级菜单。

#### (3) 重量单位

按【↑】【↓】使选择条选择到『传感器类型』,按画面提示选择。

| 设置值 | 说 明                              |
|-----|----------------------------------|
| Kg  | 仪表显示及称重记录均以"kg"为单位               |
| Т   | 仪表显示及称重记录均以"t"为单位                |
| Lb  | 仪表显示及称重记录均以"1b"为单位(仅 TFT 彩屏类型有效) |

按【↑】【↓】键选择重量单位,按【输入】保存。按【←】返回上级菜单。

#### (4) 零点跟踪范围

按【↑】【↓】使选择条选择到『零点跟踪范围』,按画面提示选择

| 输入区域 | 输入法 | 说明                                                     |
|------|-----|--------------------------------------------------------|
| 设置值  | 数字  | 最多可输入2位数字,                                             |
|      |     | 仅可输入 0.0, 0.5, 1.0, 1.5, 2.0, 2.5, 3.0, 3.5, 4.0, 4.5; |
|      |     | 输入其他数字仪表报错。                                            |

数字键输入后按【输入】保存,按【←】不保存直接返回功能菜单。

#### (5) 置零范围

按【↑】【↓】使选择条选择到『置零范围』,按提示输入。

| 输入区域 | 输入法 | 说明                      |
|------|-----|-------------------------|
| 设置值  | 数字  | 最多可输入3位数字,              |
|      |     | 仅可输入0,2,4,10,20,40,100; |
|      |     | 输入其他数字仪表报错。             |

数字键输入后按【输入】保存;按【←】不保存直接返回功能菜单。

#### (6) 开机置零范围

按【↑】【↓】使选择条选择到『开机置零范围』,按提示输入

| 输入区域 | 输入法 | 说明                      |
|------|-----|-------------------------|
| 设置值  | 数字  | 最多可输入3位数字,              |
|      |     | 仅可输入0,2,4,10,20,40,100; |
|      |     | 输入其他数字仪表报错。             |

数字键输入后按【输入】保存;按【←】不保存直接返回功能菜单。

#### (7) 数字滤波强度

按【↑】【↓】使选择条选择到『数字滤波强度』,按提示输入

| 输入区域 | 输入法 | 说明                          |
|------|-----|-----------------------------|
| 设置值  | 数字  | 最多可输入1位数字,数字滤波强度限定在0~4,     |
|      |     | 数值越大,重量值越稳定,但反应速度较慢;数值越小,反应 |
|      |     | 速度越快,但稳定度较差;设置该值时需依据稳定度和反应速 |
|      |     | 度综合考虑。                      |

数字键输入后按【输入】保存;按【←】不保存直接返回功能菜单。

(8) 仪表标定参数

#### 显示仪表【零位】、【标率】的数值。该数值在仪表标定后自动生成,需要人工记

录下来以备用。当仪表出现故障需要换表时,可以将此参数直接输入新仪表即可。

#### 上述参数设置完后请按下列步骤标定

#### 1 角差调整

在标定设置界面按【↑】【↓】使选择条选择到『角差调整』,按【输入】进入角 差调整界面。按画面提示选择手动或自动方式。

| 设置值  | 说 明                         |  |
|------|-----------------------------|--|
| 手动方式 | 根据已知的传感器调整系数来调整角差           |  |
| 自动方式 | 依靠加载砝码,仪表自动重新计算传感器调整系数来调整角差 |  |

▼▼: 当已知数字传感器调整系数时可用手动方式输入,此方式大多使用在仪表替代 而无需砝码标定的场合。详细介绍见菜单设置一章,这里只介绍常规标定使用的自动 方式。

按【↓】选择『自动方式』,按【输入】进入传感器个数设置界面,按画面提示输入数字。

| 输入区域 | 输入法 | 说明                       |
|------|-----|--------------------------|
| 设置值  | 数字  | 最多可输入2位数字, 传感器个数限定在1~16个 |

输入传感器个数后,按【输入】进入压角重量加载操作,若按【←】则返回上级 菜单。

| 放置砝码(01/08)           |        |
|-----------------------|--------|
| (在秤台指定位置加砝码)<br>【←】返回 | 【输入】确认 |

在秤台指定位置放置砝码,放置完毕等待秤台稳定一段时间后,按【输入】键, 进入传感器内码状态,

| 传感器内码(01/08) |         |
|--------------|---------|
|              | 1998202 |
| 【←】返回        | 【输入】确认  |

等待内码稳定后按【输入】,仪表提示进入下一次砝码加载状态,

| 放置砝码(02/08)           |        |
|-----------------------|--------|
| (在秤台指定位置加砝码)<br>【←】返回 | 【输入】确认 |

循环加载确认操作,当到达指定的加载次数后(加载次数等于所设定的传感器个数),按【输入】键,仪表完成角差调整,返回上级菜单。若在操作中按【←】键,则 取消角差调整,返回上级菜单。

#### 2 仪表标定

在标定设置界面,按【↑】【↓】使反白选择条选择到『仪表标定』,按【输入】 进入仪表标定流程界面。

首先显示分度值设置,按画面设置分度值

| 分度值                 | [123]  |
|---------------------|--------|
| 设置值: 1              |        |
| (可选 1,2,5,10,20,50) |        |
| 【←】返回               | 【输入】确认 |

| 输入区域 | 输入法 | 说明                               |  |  |  |
|------|-----|----------------------------------|--|--|--|
| 设置值  | 数字  | 分度值仅可输入1,2,5,10,20,50;输入其他数字将报错。 |  |  |  |
|      |     |                                  |  |  |  |

输入分度值后按【输入】进入小数点位数设置,

| 小数点位置           | 【123】  |
|-----------------|--------|
| 设置值: 3          |        |
| (可输入 0,1,2,3,4) |        |
| 【←】返回           | 【输入】确认 |

| 输入区域 | 输入法 | 说           | 明     |       |            |
|------|-----|-------------|-------|-------|------------|
| 设置值  | 数字  | 小数点位置仅可输入0, | 1, 2, | 3, 4; | 输入其他数字将报错。 |

输入小数点位数后按【输入】进入满量程设置,

| 满量程             | 【123】  |
|-----------------|--------|
| 设置值: 200.000 kg |        |
| (输入满量程重量)       |        |
| 【←】返回           | 【输入】确认 |

| 输入区域 | 输入法 | 说         | 明 |  |
|------|-----|-----------|---|--|
| 设置值  | 数字  | 最多可输入6位数字 |   |  |

输入满量程后按【输入】进入零位确认设置,

| 仪表零位(传感器 AD 码) |        |
|----------------|--------|
|                | 1569   |
| 【←】返回          | 【输入】确认 |

在空载状态等待 AD 码稳定后按【输入】,仪表进入加载重量设置。

|    | 加载重 | 註量: 200.000 kg |     | 【123】 |  |
|----|-----|----------------|-----|-------|--|
|    |     |                | 298 | 3568  |  |
|    | 【←】 | 返回             | 【输) | 入】确认  |  |
| Ż. | 输入法 |                | 说   | 明     |  |
|    | 数字  | 最多可输入6位        | 数字  |       |  |

**输入区域** 设置值

| 加载标准重量。 | , 输入重量值, | 等待 AD 码稳定后, | 按【输入】 | 键完成标定, | 返回 |
|---------|----------|-------------|-------|--------|----|
| 标定菜单界面。 |          |             |       |        |    |

按【称重】键返回称重界面,若传感器无故障,此时便可以看到准确的重量数据。 若 A D 跳动不大,可认为 A D 码稳定。

## ▼▼:一般来说, 仪表标定只需完成上述步骤即可!! 其他计量参数可以采用仪表出厂默认值。若需要实现特殊要求,可以针对相关参数按照仪表菜单设置一章的操作完成相应设置。

#### 第八章 通讯

一. 串行通讯接口

**VV**:

1. 通讯接口输出引线与计算机联接必须准确无误,倘若联接错误,将损坏仪表输出 端口或计算机通讯输入端口,甚至严重损坏仪表和计算机及相应的外部设备。

2. 进行计算机通讯须具备必要的计算机技术和程序编制能力,须由专业技术人员参与或指导。非专业人员请不要随意联接。

二.设置方法

在称重状态下按【设置】键进入设置画面选择【通讯设置】

| 通讯方式  |       |        |  |
|-------|-------|--------|--|
| 通讯地址  |       |        |  |
| 波特率   |       |        |  |
| 【←】返回 | 【↑】选择 | 【输入】确认 |  |

#### 1) 通讯方式

按【↑】【↓】使选择条选择到『通讯方式』,按画面提示进行选择。

| 设置值  | 说 明                             |
|------|---------------------------------|
| 指令方式 | 仪表与上位机的通讯模式采用指令方式,相应通讯模式说明见通讯章节 |
| 连续方式 | 仪表与上位机的通讯模式采用连续方式,相应通讯模式说明见通讯章节 |

按【↑】【↓】键选择相应设置后按【输入】,仪表自动保存参数。

#### 2) 通讯地址

按【↑】【↓】使选择条选择到『通讯地址』,按画面提示进行设置。

| 输入区域 | 输入<br>法 | 说明                      |
|------|---------|-------------------------|
| 设置值  | 数字      | 最多可输入2个数字,通讯地址范围限制在1~26 |

数字键输入后, 按【输入】保存参数。

#### 3) 波特率

按【↑】【↓】使选择条选择到『波特率』,按画面提示进行输入。

| 输入区域 | 输入 | 说 明                              |
|------|----|----------------------------------|
|      | 法  |                                  |
| 设置值  | 数字 | 最多可输入4个数字,                       |
|      |    | 仅可输入 600, 1200, 2400, 4800, 9600 |
|      |    | 输入其他数字仪表报错                       |

数字键输入后, 按【输入】保存参数。

#### 二 连接方式

打印机接口采用标准的并行输出, 接插件采用 25 芯 RS232 插头座, 其各引脚的定义见 图(7-1)

(1) 本仪表的通讯接口采用 15 芯 RS232 插座,其各引脚的信号见图 (7-1) 中 6、7、8 脚 (RS232),或1、2、3、4、8 脚 (RS422/RS485),串行通讯与大屏幕显示接口共用 一个插头座。

本连接方式只适用于耀华通讯接口协议,若用户有特殊要求,可按照硬件接口设置一章的接口定义在主板上自行连

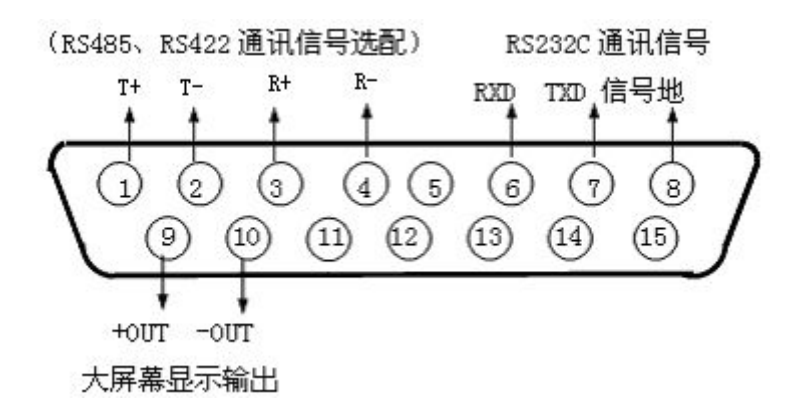

图(7-1) 串行通讯和大屏幕显示输出接口信号 (2)连接线推荐使用4芯屏蔽线,屏蔽层最好在主机端接地。

#### 三 串行通讯的连续发送方式

所传送的数据为仪表显示的当前称量(毛重或净重),每帧数据由 12 组数据组成。 格式如下:

| 第Ⅹ字节 |          | 内 容 及 注 解  |
|------|----------|------------|
| 1    | 02 (XON) | 开始         |
| 2    | +或-      | 符号位        |
| 3    | 称量数据     | 高位         |
| :    | 称量数据     | :          |
| :    | 称量数据     | :          |
| 8    | 称量数据     | 低位         |
| 9    | 小数点位数    | 从右到左 (0~4) |
| 10   | 异或校验     | 高四位        |

| 11 | 异或校验      | 低四位 |
|----|-----------|-----|
| 12 | 03 (X0FF) | 结束  |

异或=2⊕3⊕**沃……**8⊕9

## 四. 串行通讯的指令方式

仪表按上位机所发送指令,输出相应数据,上位机每发一次指令,仪表相应输出 一帧数据。

上位机发送指令:

| 第n组 |           | 内 容 及 注 解    |
|-----|-----------|--------------|
| 1   | 02 (XON)  | 开始           |
| 2   | A~Z       | 地址编号         |
| 3   | A~I       | 命令 A: 握手     |
|     |           | 命令 B: 读毛重    |
|     |           | 命令C:读皮重      |
|     |           | 命令 D: 读净重    |
|     |           | 命令 E: 取车号    |
|     |           | 命令 F: 取货号    |
|     |           | 命令 G: 清除全部记录 |
|     |           | 命令 H: 置零     |
|     |           | 命令 I: 去皮     |
| 4   | 异或校验      | 高4位          |
| 5   | 异或校验      | 低 4 位        |
| 6   | 03 (XOFF) | 结束           |

仪表输出内容:

| 第X组 | 内 容 及 注 解    |
|-----|--------------|
| 1   | 02 (XON) 开始  |
| 2   | A~Z 地址编号     |
| 3   | A~I 命令 A: 握手 |
|     | 命令 B: 送毛重    |
|     | 命令 C: 送皮重    |
|     | 命令 D: 送净重    |
|     | 命令 E: 送车号    |
|     | 命令 F: 送货号    |
|     | 命令 G: 无数据    |
|     | 命令 H: 无数据    |
|     | 命令 I: 无数据    |
| 4   | 按命令内容输出相应数据  |
| 第X组 | 内 容 及 注 解    |

| 5   | 按命令内容输出相应数据  |  |  |
|-----|--------------|--|--|
| 6   | 按命令内容输出相应数据  |  |  |
| 7   | 按命令内容输出相应数据  |  |  |
| 8   | 按命令内容输出相应数据  |  |  |
| :   | 按命令内容输出相应数据  |  |  |
| :   | 按命令内容输出相应数据  |  |  |
| n-1 | 按命令内容输出相应数据  |  |  |
| n   | 按命令内容输出相应数据  |  |  |
| N+1 | 异或校验 高4位     |  |  |
| N+2 | 异或校验 低4位     |  |  |
| N+3 | 03 (XOFF) 结束 |  |  |

仪表输出时 4~n 的内容如下:

| 命令A | 无数据                   | 每帧由6组数据                        |
|-----|-----------------------|--------------------------------|
| 命令B | 为毛重, 格式:              | 每帧由 14 组数                      |
|     | 4: 符号(+或-)            | 据组成                            |
|     | 5~11: 毛重值(6位数字和1位小数点) |                                |
| 命令C | 为皮重, 格式:              | 每帧由14组数                        |
|     | 4: 符号(+或-)            | 据组成                            |
|     | 5~11: 皮重值(6位数字和1位小数点) |                                |
| 命令D | 为净重, 格式:              | 每帧由 14 组数<br>据组成               |
|     | 4: 符号(+或-)            |                                |
|     | 5~11: 净重值(6位数字和1位小数点) |                                |
| 命令E | 送车号,格式:               | 共传输 16 个字                      |
|     | 4~13: 10个字符           | 符,                             |
|     |                       | 可包含汉字(1                        |
|     |                       | 个汉字占2字                         |
|     |                       | 符),车号长度                        |
|     |                       | 个足 10 字符,                      |
|     |                       | 用空格补足。                         |
| 命令F | 送货号,格式:               | 共传输 16 个字                      |
|     | 4~13: 10个字符           | 符,                             |
|     |                       | <b>可包含汉子(1</b>                 |
|     |                       |                                |
|     |                       | 付ノ, 页 5 长 度<br>  <b>不</b> 日 10 |
|     |                       | 小疋 10 子付,<br>  田安按社口           |
|     |                       | 用釦恰শ疋。                         |

异或=2⊕3⊕……10⊕11

注:异或校验高、低4位的确定:

1. 异或和高、低 4 位如果小于、等于 9,则加上 30h,成为 ASCII 码数字发送,例如:异或校验高 4 位为 6,加 30h 后,为 36h 即 ASCII 码的 6 发送;

2. 异或和高、低 4 位如果大于 9,则加上 37h,成为 ASCII 码字母发送,例如:异或校验高 4 位为 B,加 37h 后,为 42h 即 ASCII 码的 B 发送。

#### 五. 大屏幕与仪表的连接使用

▼▼: 仪表大屏幕输出引线与大屏幕显示器联接必须准确无误,倘若联接错误,将损坏仪表输出端或损坏大屏幕显示器输入端口,甚至可能严重损坏仪表和大屏幕显示器,要求使用配套的专用联线。

1. 大屏幕显示接口采用 15 芯 D 型插头座(与串行通讯口共用一只插座),其引脚 意义见图(7-1)中 9、10 脚。(此方式为电流环输出方式,产品出厂时联接线的标准接 法)

2. 大屏幕信号为电流环,以二进制码串行输出,波特率为600。每一帧数据有11个位,1个起始位(0)、8个数据位(低位在前)、1个标志位、1个停止位(1)。

3. 100ms 发送一组数据,每组数据包含3帧数据,其意义图如下:

#### 第一帧:

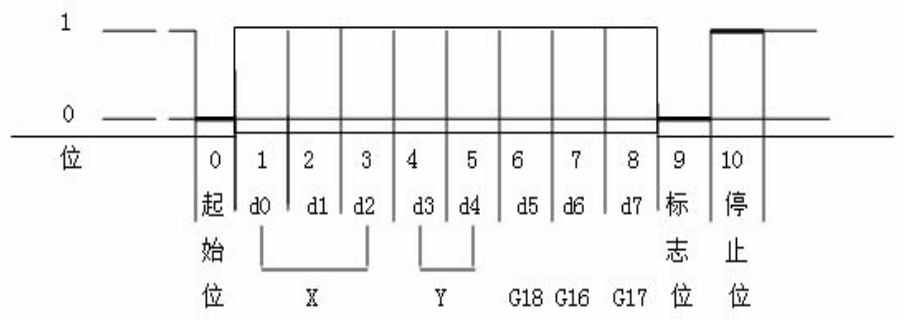

第二帧:

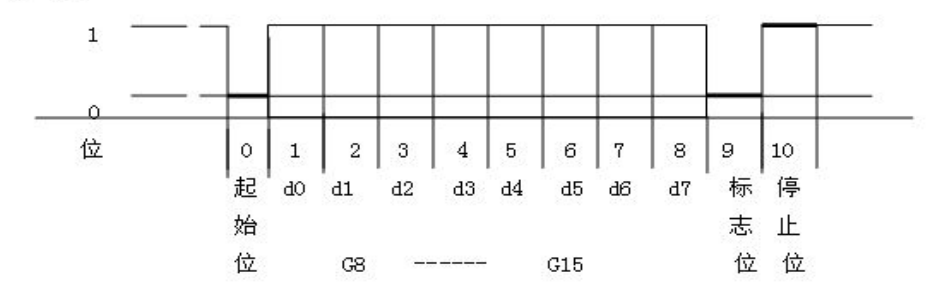

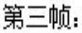

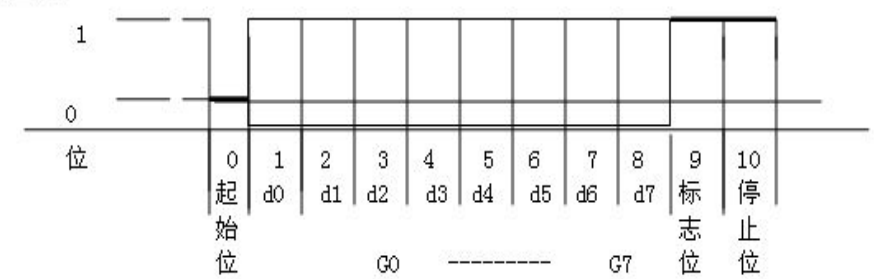

第一帧数据:标志位为0
X:D0、D1、D2 -- 为小数点位置(0~4)
Y:D3 - 为重量符号(1-负、0-正)
D4 - 备用
G 18~G16:为重量数据
第二帧数据:标志位为0
G15~G8:为重量数据
第三帧数据:标志位为1
G7~G0:为重量数据
G0~G18: 由低到高构成重量(净重)的19位二进制码

#### 第九章 打印与记录处理

#### 一. 打印与仪表的连接

打印机接口采用标准的并行输出,接插件采用 25 芯 RS232 插头座,其各引脚的定 义见图 (8-1)。

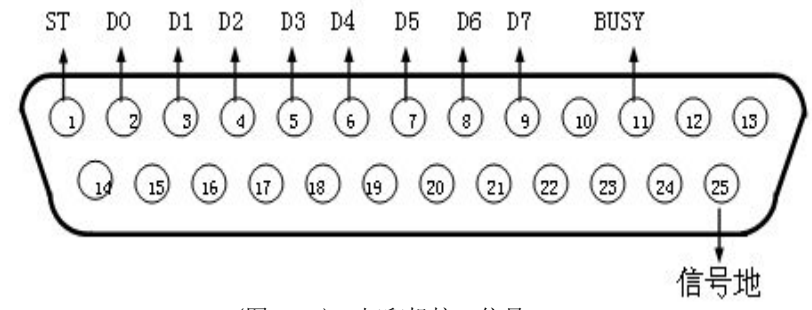

(图 8-1) 打印机接口信号

打印须知:

1. 打印功能必须在设置后,方可投入正常使用。

2. 仪表打印端口输出引线与打印机联接必须准确无误,须使用专用的打印联接线。倘若联接错误,将损坏仪表输出端口或打印机输入端口,甚至损坏仪表和打印机。
 3. 使用打印机时,必须先将联接线准确联接,再接通仪表电源,最后开启打印机电源;

结束使时,必须先关闭打印机电源,再切断仪表电源,最后取下联接线。倘若顺序颠 倒,可能损坏仪表和印机。敬请注意!

4. 由于打印机品种繁多,性能不完全相同,与仪表兼容性不一,敬请选用推荐型号的 打印机。

5. 打印机的信号地严禁与电源地联接!否则将损坏仪表和打印机。

#### 二. 称重记录的贮存打印

1 说明

**1).** 仪表规定车号和货号均为10个字符(1个汉字占2个字符)。最多可贮存1000个车号、1000个货号。

2). 每贮存一组完整的记录,便同时打印出该组记录(如果打印设置为有效时)。

3). 数据贮存有以下三种方式:

(1)先空车贮存

满车贮存;或者先满车贮存后空车贮存。也就是说要经过两次贮存才构成一组 完整记录。

再

(2)满车前来称量且皮重已知时,一次贮存便构成一组完整记录。

(3)称量的不是装载货物的车辆而仅仅是一个货物,此时总是一次贮存便构成一组 完整记录。

▼▼: XK3190-DS2 为了能自动识别区分以上三种贮存的情况,特作以下协定:

1). 车号代码 0 表示称量的是货物,不能设置皮重,皮重固定为 0,该车号也不能被 删除,仪表显示或打印时都为"-----"。

2). 如果仪表的去皮标志符亮,则皮重已知,因此一次贮存便构成一则完整的记录。

3). 如果车号代码非0时,而且仪表的净重标志符不亮(即毛重显示状态时),必须经

#### 过两次贮存操作才能构成一个完整的记录。

2. 贮存打印操作的方法

称重状态下,按【贮存打印】,仪表进入以下界面,输入车号后,按【输入】键,

| 输入车号/皮重     | 【123】  |
|-------------|--------|
| 车号:鄂 A12345 | 代码: 1  |
| 货号:         | 代码: 1  |
| 【←】返回       | 【输入】确认 |

代码值根据车号自动生成,若前面未输入车号,在此可输入代码值,再按【输入】

键,

| 输入车号/皮重    | 【123】  |
|------------|--------|
| 车号:鄂A12345 | 代码:1   |
| 货号:        | 代码: 1  |
| 【←】返回      | 【输入】确认 |

输入货号后,按【输入】键,

| 输入车号/皮重    | 【123】  |
|------------|--------|
| 车号:鄂A12345 | 代码: 1  |
| 货号:        | 代码: 1  |
| 【←】返回      | 【输入】确认 |

代码值根据货号自动生成,若前面未输入货号,在此可输入代码值,再按【输入】 键,仪表执行贮存打印操作。

| 输入区域  | 输入法        | 说明                    |
|-------|------------|-----------------------|
| 车号    | 数字/英文/拼音/符 | 最多可输入10个字符(1个汉字占2个字符) |
|       | 号          |                       |
| 代码(上) | 数字         | 最多可输入3位数字             |

| 货号    | 数字/英文/拼音/符 | 最多可输入10个字符(1个汉字占2个字符) |
|-------|------------|-----------------------|
|       | 号          |                       |
| 代码(下) | 数字         | 最多可输入3位数字             |

注意事项:

(1)当输入区出现反白显示时,表示可以在此输入数值。车号/货号和代码区可任选一项 输入。

(2)若在车号/货号区输入数值,按【输入】后,仪表自动检索内存中是否存在相应代码号,若存在,则显示相应代码;若不存在,则自动生成并显示新的代码号。若用户知道车号/货号对应的代码,可以直接在代码区输入代码,仪表自动检索出对应的车号/货号并显示,这样可以避开相对复杂的输入法操作。车号/货号可实现中英文数字混合输入,按【输入法】可切换输入法。四个输入区切换完毕后,按【输入】保存设置值并执行贮存打印操作;若按【←】则取消打印返回称重界面。

(3) 仪表的数据贮存可设置为使用车号方式或不使用车号方式(详细设置见菜单操作 一章)。若设置为不使用车号方式时,车号代码固定为0且不能更改。

(4) 仪表的数据贮存可设置为使用货号方式或不使用货号方式(详细设置见菜单操作 一章)。若设置为不使用货号方式时,货号代码固定为0且不能更改。

(5)数据不稳定时或毛重≤0或净重≤0时,都不能进行记录贮存。

(6). 若车号多于1000个时, 仪表会显示"记录满",此时可以通过下节介绍的方法 清除某个车号, 或全部记录。若称重记录多于1000组时, 仪表自动保存当前记录时将 最早的一组记录删除。

#### 3. 关于自动贮存和打印

(1)自动贮存打印的设置见菜单操作一章。

- (2)自动贮存打印时,不存在两次贮存方式。
- (3)自动贮存时,贮存的车号、货号为贮存前已设置好的车号和货号。
- (4) 自动贮存的皮重值分以下三种情况:

① 仪表的净重标志符亮时,便以当前称重的皮重值存入该组记录。

- ② 仪表的净重标志符不亮时,便自动在内存中查找该车号的皮重,以该皮重值存入该组记录。
  - ③ 仪表净重标志符不亮时,且内存中该车号的皮重没有时,便以0作为皮重值 存入该组记录。
- 4 预置皮重

称重状态下,按【预置皮重】进入以下界面,

| 预置皮重          | [123]  |
|---------------|--------|
| 设置值: 0.000 kg |        |
| (输入预置皮重值)     |        |
| 【←】返回         | 【输入】确认 |

| 输入区<br>域 | 输入法 | 说明        |
|----------|-----|-----------|
| 设置值      | 数字  | 最多可输入6位数字 |

数字键输入预置皮重值后按【输入】保存设置值,按【←】返回称重界面。若预 置皮重非零时,称重界面显示净重值,净重标志符亮。若预置皮重为0,仍然显示毛 重值。当输入的预置皮重值非分度值的整数倍时,仪表自动四舍五入到分度值的整数 倍。

#### 4. 报表打印设置

称重状态下按【报表打印】进入画面进行选择

| 日报表  | 总报表4         |
|------|--------------|
| 总报表1 | 总报表 5        |
| 总报表2 | 总报表 6        |
| 总报表3 | 【↑】选择 【输入】确认 |

| 设置值       | 说 明                        |
|-----------|----------------------------|
| 日报表       | 按日期打印称重记录,共打印3份不同格式日报表     |
| 总报表1~总报表6 | 根据 6 种格式打印全部称重记录,相应打印格式见附录 |

按【↑】【↓】键移动反白显示条选择报表类型。

(1) 当选择『日报表』并按【输入】后,按提示输入时间

| 输入区域 | 输入<br>法 | 说明                                                            |
|------|---------|---------------------------------------------------------------|
| 设置值  | 数字      | 输入6位日期值,向左移位显示。年、月、日均占2位数字。<br>例如:日期为2006年11月17日,需输入"061117"。 |

输入打印记录的日期,按【输入】后打印该日期对应的全部记录,打印完毕返回称重 界面;若按【←】则取消打印操作,直接返回称重界面。

(2) 当选择其他报表类型时,按【输入】打印相应报表,打印完毕自动返回称重界面;若按【←】则取消打印操作,直接返回称重界面。报表类型打印格式见附录。

#### 三. 打印操作举例

| •  |        |           |               |        |  |
|----|--------|-----------|---------------|--------|--|
| 步骤 | 情况     | 操作        | 显示            | 说      |  |
|    |        |           |               | 明      |  |
| 1  | 货物上磅   | 按【预置皮重】   | 预置皮重设置界面      |        |  |
| 2  | 输入预置皮重 | 如: 1000   | 设置值: 1.000 kg |        |  |
| 3  |        | 按【输入】     |               | 保存设置值, |  |
|    |        |           |               | 预置皮重生效 |  |
| 4  |        | 按【←】      |               | 返回到称重界 |  |
|    |        |           |               | 面      |  |
| 5  |        | 按【贮存打印】   | 输入车号/货号界面     |        |  |
| 6  | 输入车号   | 如:沪A1245, | 车号:沪A1245     | 若要原来车  |  |

#### 1. 一次手动预置皮重打印称重单

|    |        | 按【输入】保存    |       | 号,直接按【输  |
|----|--------|------------|-------|----------|
|    |        |            |       | 入】,不必改变  |
|    |        |            |       | 车号       |
| 7  |        | 按【输入】      |       | 进入代码区;   |
| 8  | 输入车号代码 | 1. 若未输入车号, | 代码:1  | 1. 若已输入车 |
|    |        | 此处应输入代码,   |       | 号,代码将自   |
|    |        | 2. 若前面已输入车 |       | 动生成,直接   |
|    |        | 号,此处可不输入   |       | 按【输入】跳   |
|    |        |            |       | 过;       |
|    |        |            |       | 2. 若未输入车 |
|    |        |            |       | 号,可在此处   |
|    |        |            |       | 输入代码。    |
| 9  |        | 按【输入】      |       | 进入货号设置   |
| 10 | 输入货号   | 如:钢材,      | 货号:钢材 | 若要原来货    |
|    |        | 按【输入】保存    |       | 号,直接按【输  |
|    |        |            |       | 入】, 不必改变 |
|    |        |            |       | 货号       |
| 11 |        | 按【输入】      |       | 进入代码区    |
| 12 | 输入货号代码 | 1. 若未输入货号, | 代码: 0 | 1. 若已输入货 |
|    |        | 此处应输入代码;   |       | 号,代码将自   |
|    |        | 2. 若前面已输入货 |       | 动生成,直接   |
|    |        | 号,此处可不输入   |       | 按【输入】跳   |
|    |        |            |       | 过;       |
|    |        |            |       | 2. 若未输入货 |
|    |        |            |       | 号,可在此处   |
|    |        |            |       | 输入代码。    |
| 13 |        | 按【输入】      |       | 保存代码,开   |
|    |        |            |       | 始打印称重单   |

## 2. 一次手动直接打印货物的称重单

| 步骤 | 情况     | 操作      | 显示        | 说明         |
|----|--------|---------|-----------|------------|
| 1  |        | 按【贮存打印】 | 输入车号/货号界面 | 在称重界面下按键   |
| 2  |        | 按【输入】   |           | 无需输入车号,直   |
|    |        |         |           | 接按【输入】, 进入 |
|    |        |         |           | 代码区;       |
| 3  | 输入车号代码 | 输入"0"   | 代码: 0     | 车号代码"0"固定  |
|    | "0"    |         |           | 表示货物称量,该   |

|   |        |            |       | 车号不能删除     |
|---|--------|------------|-------|------------|
| 4 |        | 按【输入】      |       | 保存代码,进入货   |
|   |        |            |       | 号设置        |
| 5 | 输入货号   | 如:钢材,      | 货号:钢材 | 若要原来货号,直   |
|   |        | 按【输入】保存    |       | 接按【输入】, 不必 |
|   |        |            |       | 改变货号       |
| 6 |        | 按【输入】      |       | 进入代码区;     |
| 7 | 输入货号代码 | 1. 若未输入货号, | 代码: 0 | 1. 若已输入货号, |
|   |        | 此处应输入代码;   |       | 代码将自动生成,   |
|   |        | 2. 若前面已输入货 |       | 直接按【输入】跳   |
|   |        | 号,此处可不输入   |       | 过;         |
|   |        |            |       | 2. 若未输入货号, |
|   |        |            |       | 可在此处输入代    |
|   |        |            |       | 码。         |
| 8 |        | 按【输入】      |       | 保存代码,开始打   |
|   |        |            |       | 印称重单       |

## 3. 打印称重单(两次贮存方式,即先空车后重车,或先重车后空车)

| 步骤 | 情况       | 操作         | 显示        | 说明         |
|----|----------|------------|-----------|------------|
| 1  | 空车上来(等稳定 | 按【贮存打印】    | 输入车号/货号   | 在称重界面下按键   |
|    | 指示符亮)    |            | 界面        |            |
| 2  | 输入新车号    | 如:沪A1245,  | 车号:沪A1245 | 若要原来车号,直   |
|    |          | 按【输入】保存    |           | 接按【输入】, 不必 |
|    |          |            |           | 改变车号       |
| 3  |          | 按【输入】      |           | 进入代码区;     |
| 4  | 输入车号代码   | 1. 若未输入车号, | 代码: 1     | 1. 若已输入车号, |
|    |          | 此处应输入代码,   |           | 代码将自动生成,   |
|    |          | 2. 若前面已输入车 |           | 直接按【输入】跳   |
|    |          | 号,此处可不输入   |           | 过;         |
|    |          |            |           | 2. 若未输入车号, |
|    |          |            |           | 可在此处输入代    |
|    |          |            |           | 码。         |
| 5  |          | 按【输入】      |           | 保存代码,进入货   |
|    |          |            |           | 号设置        |
| 6  | 输入货号     | 如:钢材,      | 货号:钢材     | 若要原来货号,直   |
|    |          | 按【输入】保存    |           | 接按【输入】, 不必 |

|    |          |                                                                        |         | 改变货号                                                                                      |
|----|----------|------------------------------------------------------------------------|---------|-------------------------------------------------------------------------------------------|
| 7  |          | 按【输入】                                                                  |         | 进入代码区;                                                                                    |
| 8  | 输入货号代码   | <ol> <li>若未输入货号,<br/>此处应输入代码;</li> <li>若前面已输入货<br/>号,此处可不输入</li> </ol> | 代码: 1   | <ol> <li>若已输入货号,<br/>代码将自动生成,<br/>直接按【输入】跳<br/>过;</li> <li>若未输入货号,<br/>可在此处输入代</li> </ol> |
|    |          |                                                                        |         | 码。                                                                                        |
| 9  |          | 按【输入】                                                                  | 记录不完整,暂 | 保存代码,返回称                                                                                  |
|    |          |                                                                        | 不打印!    | 重界面                                                                                       |
| 10 | 重车上来(等稳定 | 按【贮存打印】                                                                | 输入车号/货号 | 显示上次输入的车                                                                                  |
|    | 指示灯亮)    |                                                                        | 界面      | 号, 货号                                                                                     |
| 11 | 车号输入状态   | 按【输入】                                                                  |         | 无需输入                                                                                      |
| 12 | 车号代码输入状态 | 按【输入】                                                                  |         | 无需输入                                                                                      |
| 13 | 货号输入状态   | 按【输入】                                                                  |         | 无需输入                                                                                      |
| 14 | 货号代码输入状态 | 按【输入】                                                                  | 正在打印!请等 | 无需输入, 按【输                                                                                 |
|    |          |                                                                        | 待       | 入】键后打印称重                                                                                  |
|    |          |                                                                        |         | 单                                                                                         |

注: 如果第一次称量的是重车,则第二次应该是空车,其它操作雷同。

#### 4. 预置皮重自动打印称重单:

| 步骤 | 情况       | 操作     | 显示          | 说明               |
|----|----------|--------|-------------|------------------|
| 1  |          |        |             | 首先按照菜单操作         |
|    |          |        |             | 一章的要求,设置         |
|    |          |        |             | 『打印方式』为"自        |
|    |          |        |             | 动打印",按【称重】       |
|    |          |        |             | 返回称重界面           |
| 2  | 输入预置皮重   | 如: 100 | 设置值: 100 kg |                  |
| 3  |          | 按【输入】  |             | 保存设置值,预置<br>皮重生效 |
| 4  |          | 按【←】   |             | 返回到称重界面          |
| 5  | 重车上来(等稳定 |        | 重量显示 400 kg | 重车 500,减去皮       |
|    | 指示符亮)    |        |             | 重 100            |
| 6  |          |        | 正在打印!请等待    | 重量稳定后自动打         |
|    |          |        |             | 印称重单             |

#### 5. 按车号调用皮重打印称重单:

| 步骤 | 情 | 况 | 操作 | 显示 | 说 |
|----|---|---|----|----|---|
|    |   |   |    |    |   |

|    |         |            |            | 明         |
|----|---------|------------|------------|-----------|
| 1  | 车号皮重已预设 |            |            | 仪表内已贮存    |
| 2  | 重车上来(等稳 | 按【车号】      | 车号/皮重设置界面  | 显示原来车号    |
|    | 定指示符亮)  |            |            | 和皮重       |
| 3  | 输入需要的车号 | 如:沪A00123, | 车号:沪A00123 | 若原来车号相    |
|    |         | 按【输入】保存    |            | 符,直接按【除   |
|    |         |            |            | 皮】, 不必再输  |
|    |         |            |            | 入车号       |
| 4  |         | 按【输入】      |            | 进入车号代码    |
|    |         |            |            | 设置        |
| 5  | 输入需要的车号 | 按【输入】      |            | 1. 若前面已输入 |
|    | 代码      |            |            | 车号,此处无需   |
|    |         |            |            | 输入,直接按    |
|    |         |            |            | 【输入】      |
|    |         |            |            | 2. 若前面未输车 |
|    |         |            |            | 号,此处需输入   |
|    |         |            |            | 车号,按【输入】  |
|    |         |            |            | 保存        |
| 6  |         | 按【除皮】      | 返回称重界面显示净重 | 减去贮存皮重    |
|    |         |            | 值,净重指示符亮   | 的量        |
| 7  |         | 按【贮存打印】    | 输入车号/货号界面  | 在称重界面下    |
|    |         |            |            | 按键        |
| 8  | 输入新车号   | 如:沪A1245,  | 车号:沪A1245  | 若要原来车号,   |
|    |         | 按【输入】保存    |            | 直接按【输入】,  |
|    |         |            |            | 不必改变车号    |
| 9  |         | 按【输入】      |            | 进入代码区;    |
| 10 | 输入车号代码  | 1. 若未输入车号, | 代码: **     | 1. 若已输入车  |
|    |         | 此处应输入代码,   |            | 号,代码将自动   |
|    |         | 2. 若前面已输入  |            | 生成,直接按    |
|    |         | 车号,此处可不输   |            | 【输入】跳过;   |
|    |         | λ          |            | 2. 若未输入车  |
|    |         |            |            | 号,可在此处输   |
|    |         |            |            | 入代码。      |
| 11 |         | 按【输入】      |            | 保存代码,进入   |
|    |         |            |            | 货号设置      |
| 12 | 输入货号    | 如:钢材,      | 货号:钢材      | 若要原来货号,   |
|    |         | 按【输入】保存    |            | 直接按【输入】,  |

|    |        |            |       | 不必改变货号   |
|----|--------|------------|-------|----------|
| 13 |        | 按【输入】      |       | 进入代码区;   |
| 14 | 输入货号代码 | 1. 若未输入货号, | 代码: 0 | 1. 若已输入货 |
|    |        | 此处应输入代码;   |       | 号,代码将自动  |
|    |        | 2. 若前面已输入  |       | 生成,直接按   |
|    |        | 货号,此处可不输   |       | 【输入】跳过;  |
|    |        | λ          |       | 2. 若未输入货 |
|    |        |            |       | 号,可在此处输  |
|    |        |            |       | 入代码。     |
| 15 |        | 按【输入】      |       | 打印称重单    |
| 16 |        |            |       | 返回称重状态   |

## 6. 设多种车辆预置皮重手动打印称重单:

| 步骤 | 情况    | 操作                       | 显示     | 说明              |
|----|-------|--------------------------|--------|-----------------|
| 1  |       | 按【车号】                    | 车号/皮重  | 称重界面下按键         |
|    |       |                          | 设置界面   |                 |
| 2  | 输入新车号 | 如: 沪 A00123,             |        | 若要原来车号,直接按【输入】, |
|    |       | 按【输入】保存                  |        | 不必送新车号          |
| 3  |       | 按【输入】                    |        | 进入代码区           |
| 4  |       | 按【输入】                    |        | 代码根据前面输入的车号自动生  |
|    |       |                          |        | 成,此处不必设置,按【输入】, |
|    |       |                          |        | 进入皮重输入区         |
| 5  | 送预置皮重 | 如: 100,                  | 皮重:    |                 |
|    |       | 按【输入】保存                  | 100 kg |                 |
| 6  | 贮存多种车 | 1. 按【输入】循                |        |                 |
|    | 辆的预置皮 | 环输入新车号,进                 |        |                 |
|    | 重     | 入下一车辆的设                  |        |                 |
|    |       | 置;                       |        |                 |
|    |       | 2. 若车号皮重都                |        |                 |
|    |       | 己输入完毕,按                  |        |                 |
|    |       | 【←】返回称重界                 |        |                 |
|    |       | 面                        |        |                 |
| 7  |       | 按照上表中"按车                 |        |                 |
|    |       | 号调用皮重打印                  |        |                 |
|    |       | │ 你里里 的 び 豫 班<br>│ 续 操 作 |        |                 |

7. 日报表打印(三份)

| 步骤 | 情况   | 操作      | 显示 | 说明        |
|----|------|---------|----|-----------|
| 1  | 当日   | 按【报表打印】 |    | 在称重界面下    |
| 2  |      | 按【输入】   |    | 选择默认的日报表  |
| 3  |      | 按【输入】   |    | 打印当天的3份日报 |
|    |      |         |    | 表         |
| 4  | 其它日期 | 按【报表打印】 |    | 在称重界面下    |
| 5  |      | 按【输入】   |    | 选择默认的日报表  |
| 6  |      | 输入需要日期  |    | 需要日期设置    |
| 7  |      | 按【输入】   |    | 打印出3份需要日期 |
|    |      |         |    | 的日报表      |

#### 8. 总报表打印

| 步骤 | 情况      | 操作       | 显示   | 说      |
|----|---------|----------|------|--------|
|    |         |          |      | 明      |
| 1  |         | 按【报表打印】  | 报表类型 | 称重状态下  |
| 2  |         | 按【↓】     |      | 选择总报表1 |
| 3  |         | 按【输入】    |      | 打印总报表1 |
| 4  | 总报表 2~6 | 在第2步按【↓】 |      | 打印出相应总 |
|    |         | 选择其他类型   |      | 报表     |
|    |         |          |      |        |

## 第十章 硬件接口设置

#### 一. 接口定义及设置

#### 1. J1 JTAG 调试接口

#### 用于装入和调试仪表工作程序。用户不要使用。

| 线号 | 1   | 3     | 5   | 7   | 9   | 11   | 13  | 15   | 17  | 19  |
|----|-----|-------|-----|-----|-----|------|-----|------|-----|-----|
| 定义 | VCC | GND   | GND | GND | GND | GND  | GND | GND  | GND | GND |
| 线号 | 2   | 4     | 6   | 8   | 10  | 12   | 14  | 16   | 18  | 20  |
| 定义 | VCC | nTRST | TDI | TMS | ТСК | RTCK | TDO | nRST | N.C | N.C |

### 2.J2 外接 24V 直流电源接口

用于仪表为直流供电情况。

| 线号 | 1    | 2   |
|----|------|-----|
| 定义 | +24V | GND |

输入直流电压范围 24V+10%-15%;最大工作电流 1.25A。

连接线径: 20-14 AWG, 1.5 mm<sup>2</sup>

剥线长度: 9-10mm

## 2. J3 扩展接口

用于扩充仪表功能,如增加 4-20mA 电流环、模拟传感器接口等。

| 线号 | 1   | 3     | 5   | 7   | 9    | 11   | 13   | 15   | 17  | 19  |
|----|-----|-------|-----|-----|------|------|------|------|-----|-----|
| 定义 | +5V | +3.3V | SCL | SDA | GIO0 | GIO1 | GIO2 | GIO3 | N.C | N.C |
| 线号 | 2   | 4     | 6   | 8   | 10   | 12   | 14   | 16   | 18  | 20  |
| 定义 | PB0 | PB1   | PB2 | PB3 | PB4  | PB5  | PB6  | PB7  | N.C | GND |

SCL、SDA 为 I2C 总线信号, GIO0~GIO3, PB0~PB7 为通用 IO 口线。GIO0~GIO3 为可外部中断信号线。

#### 3. J4 LCD 点阵显示模块接口

| 线号 | 1   | 3    | 5  | 7   | 9    | 11 | 13 | 15 | 17 | 19  |
|----|-----|------|----|-----|------|----|----|----|----|-----|
| 定义 | GND | V+   | WE | /CS | VOUT | D0 | D2 | D4 | D6 | GND |
| 线号 | 2   | 4    | 6  | 8   | 10   | 12 | 14 | 16 | 18 | 20  |
| 定义 | GND | VADJ | RE | C/D | /RST | D1 | D3 | D5 | D7 | М   |

V+可通过 JP1 选择+3.3V 或+5V 电压。M 为 LED 背光或负压输出。

#### 4. J5 LCD 模块背光

| 线号 | 1  | 2   |
|----|----|-----|
| 定义 | V+ | GND |

V+可通过 JP1 选择+3.3V 或+5V 电压。

#### 5. J6 标定开关接口

短接:允许标定;断开:禁止标定。

#### 7. J7 SPI 总线扩展接口

用于仪表扩展具有 SPI 总线接口的模块。

| 线号 | 1   | 2   | 3   | 4   | 5  | 6    | 7   |
|----|-----|-----|-----|-----|----|------|-----|
| 定义 | +5V | SDO | SDI | CLK | 选通 | SSEL | GND |

#### 8. J8 VFD 点阵显示模块接口

与 VFD 点阵显示模块连接用。

| 线号 | 1  | 3  | 5  | 7  | 9   | 11  | 13  | 15  |
|----|----|----|----|----|-----|-----|-----|-----|
| 定义 | D7 | D5 | D3 | D1 | GND | GND | GND | +5V |
| 线号 | 2  | 4  | 6  | 8  | 10  | 12  | 14  | 16  |
| 定义 | D6 | D4 | D2 | D0 | /WR | RDY | GND | +5V |

+5V 最大供电能力: 1.5A。

#### 9. J9 键盘接口

| 线号 | 1      | 2   | 3   | 4   | 5   | 6   | 7   |
|----|--------|-----|-----|-----|-----|-----|-----|
| 定义 | ON/OFF | ON1 | LL1 | LL2 | LL3 | LL4 | LR1 |
| 线号 | 8      | 9   | 10  | 11  | 12  | 13  | 14  |
| 定义 | LR2    | LR3 | LR4 | LR5 | LR6 | LR7 | LR8 |

与仪表键盘板连接用。

#### 10. J10 数字式称重传感器接口(具体连线参照附件)

该接口为 RS-422/485 总线接口

| 线号 | 1    | 2  | 3  | 4  | 5  | 6   |
|----|------|----|----|----|----|-----|
| 定义 | +12V | R+ | R- | T+ | T- | GND |

+12V 最大供电能力: 800mA。

T+、T-为 RS-422 接口发送端; R+、R-为 RS-422 接口接收端。

连接线径: 26-20 AWG, 1.0 mm2

剥线长度: 11mm 其中+E 接+12V,-E 接地, GND 接地线

为便于用户使用,XK3190-DS2已连接了一段接口线到仪表外部。接口线的另一端 接有9芯针式D型插头,引脚定义如下图:

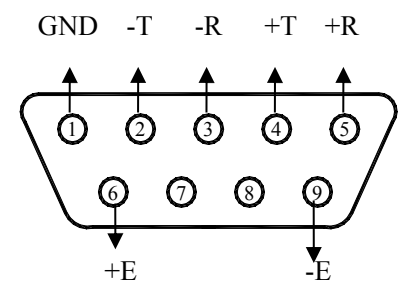

数字式称重传感器接口定义

#### 11. J11 通讯接口

与上位机通讯、连接大屏幕显示器等使用。

| 线号 | 1   | 2   | 3  | 4  | 5  | 6  | 7   | 8   | 9   |
|----|-----|-----|----|----|----|----|-----|-----|-----|
| 定义 | DP+ | DP- | R+ | R- | T+ | Т- | RxD | TxD | GND |

DP+, DP-为 20mA 电流环大屏幕接口。

T+、T-为RS-422 接口发送端; R+、R-为RS-422 接口接收端。

RxD 为 RS-232C 接口接收端; TxD 为 RS-232C 接口发送端。

连接线径: 26-20 AWG, 1.0 mm<sup>2</sup>

剥线长度: 11mm

为便于用户使用,XK3190-DS2 已连接了一段接口线到仪表外部。接口 线包括 RS-232C 接口和大屏幕接口,但不包括 RS-422/485 的信号。接口 线的另一端接有 15 芯孔式 D 型插头,引脚定义如下图:

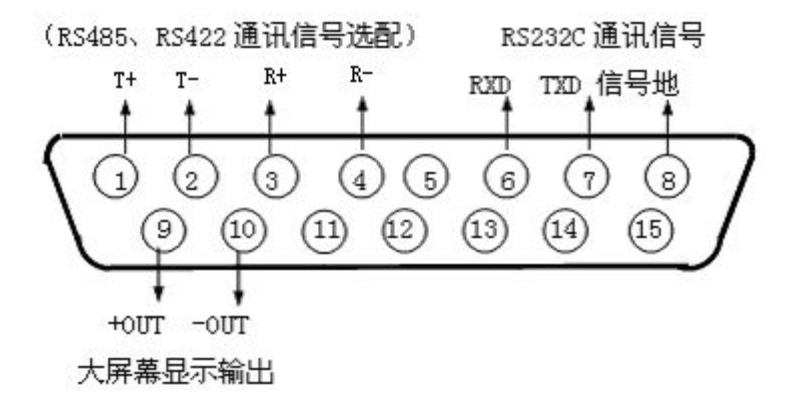

其中+OUT 接 DP+,一OUT 接 DP-。

#### 12. J12 打印机接口

连接打印机用。

| 线号 | 1    | 2  | 3  | 4  | 5  | 6  | 7  | 8  | 9  | 10  | 11  |
|----|------|----|----|----|----|----|----|----|----|-----|-----|
| 定义 | /STB | D0 | D1 | D2 | D3 | D4 | D5 | D6 | D7 | BSY | GND |

连接线径: 26-20 AWG, 1.0 mm<sup>2</sup>

剥线长度: 11mm

为便于用户使用,XK3190-DS2已连接了一段接口线到仪表外部。接口线的另一端 接有打印机并行接口的插头,可直接与打印机连接。

#### 13. J13 AC 电源接口

| 线号 | 1 | 2 |
|----|---|---|
| 定义 | L | Ν |

输入电压范围: A C 110~230V 最大工作电流: 0.5A

載八工作电流: 0.5A 连接线径: 20-14 AWG、1.5 mm<sup>2</sup>

剥线长度: 9-10mm

#### 二. 接口定义及设置

JP1 LCD 模块电压选择
 1-2 短接: 3.3V; 2-3 短接: 5V。
 出厂设置: 2-3 短接

## JP2 +5V 电压断点 短接: +5V 电压接通; 断开: +5V 电压断电。 出厂设置: 短接

#### 3. JP3 字模改写保护

短接:允许修改字模;断开:不允许修改字模。 出厂设置:断开

#### 4. JP4 LCD 模块引脚功能选择

1-2 短接: 20 引脚为负压发生器输出; 2-3 短接: 20 引脚为 LED 背光正极。 出厂设置: 2-3 短接

#### 5. JP5 电源开关选择

短接: 仪表(+3.3V,+1.8V)电源开关不受键盘控制;断开: 仪表开关受键盘控制。 注: 由于仪表受到干扰时复位电路的动作会使仪表掉电,故在干扰严重或工作稳 定性要求高的场合,应短接 JP5,仪表电源用外部开关控制。

出厂设置: 短接

#### 6. JP6 BOOT 控制

短接:通过串口下载程序;断开:正常工作。 出厂设置:断开

#### 7. JP7 +3.3V 电源断点

短接: +3.3V 电源接通; 断开: +3.3V 电源断电。 出厂设置: 短接

#### 8. JP8 通讯接口选择

1-2 短接: 接收 RS-232C 接口信号; 2-3 短接: 接收 RS-485/422 接口信号。 注: 发送信号不可控制,两个接口同时发送。 出厂设置: 1-2 短接

#### 9. JP9 传感器接口设定

| 接点  | 短接            | 断开            | 出厂设置 |
|-----|---------------|---------------|------|
| 1-2 | R+上拉电阻接通      | R+上拉电阻断开      | 短接   |
|     | (应与 5-6 同时接通) | (应与 5-6 同时断开) |      |
| 3-4 | 终端电阻接通        | 终端电阻断开        | 断开   |
| 5-6 | R-下拉电阻接通      | R-下拉电阻断开      | 短接   |
|     | (应与1-2同时接通)   | (应与1-2同时断开)   |      |

#### 第十章 信息提示

| 序号 | 仪表提示         | 说明          | 处理方法     |
|----|--------------|-------------|----------|
| 1  | 是否删除该时间全部记录? | 记录删除前的确认操作, | 根据操作提示选择 |
|    |              | 防止记录误删除     | 是否执行该操作  |
| 2  | 是否删除该车号全部记录? | 记录删除前的确认操作, | 根据操作提示选择 |
|    |              | 防止记录误删除     | 是否执行该操作  |

| 3  | 是否删除该货号全部记录?                   | 记录删除前的确认操作,    | 根据操作提示选择 |
|----|--------------------------------|----------------|----------|
|    |                                | 防止记录误删除        | 是否执行该操作  |
| 4  | 非耀华传感器!不能标定!                   | 由于各厂家数字传感器通    | 选择耀华数字传感 |
|    |                                | 讯协议差别较大,本仪表    | 器或者使用厂家已 |
|    |                                | 传感器标定流程仅限于耀    | 标定好的数字传感 |
|    |                                | 华传感器,其他品牌传感    | 器        |
|    |                                | 器不允许用本仪表标定     |          |
| 5  | 正在标定零位! 按任意键退                  |                |          |
|    | 出!                             |                |          |
| 6  | 该传感器没有反应! 不能标                  |                |          |
|    | 定!                             |                |          |
| 7  | 标定半满量程! 按任意键退                  |                |          |
|    | 出!                             |                |          |
| 8  | 标定满量程! 按任意键退出!                 |                |          |
| 9  | 正在扫描传感器!请等待                    | 扫描传感器过程提示      | 等待扫描结果   |
| 10 | 扫描到**个传感器!不能设                  | 传感器标定时只能连接单    | 传感器标定时仅连 |
|    | 置!                             | 个传感器,当有多个传感    | 接1个传感器   |
|    |                                | 器连接时,不能进入标定    |          |
|    |                                | 流程             |          |
| 11 | 该传感器原地址**,可以设                  |                |          |
|    | 置!                             |                |          |
| 12 | 没有找到任何货号的记录!                   | 无相应记录的提示       |          |
| 13 | 没有找到任何车号的记录!                   | 无相应记录的提示       |          |
| 14 | 没有找到符合要求的记录!                   | 无相应记录的提示       |          |
| 15 | 没有找到任何超载记录!                    | 无相应记录的提示       |          |
| 16 | 正在删除记录!请等待                     | 仪表删除记录过程的提示    | 等待删除过程完成 |
| 17 | 传感器**故障!                       |                |          |
| 18 | 关机时间到!                         | 定时关机时间到, 仪表被   | 根据标定密码重新 |
|    |                                | 锁定             | 输入定时关机时间 |
| 19 | 超载!请卸下全部或部分负                   | 仪表超载           | 卸下全部或部分负 |
|    | 载!                             |                | 载        |
| 20 | 正在打印!请等待                       |                |          |
| 21 | 不符合贮存打印条件!                     |                |          |
| 22 |                                |                |          |
| 22 | 记录不完整! 暂不打印!                   |                |          |
| 22 | 记录不完整!暂不打印!<br>EEPROM错误!默认值代替! | EEPROM 保存的参数值出 |          |

|    |               | 表,也可能是 EEPROM 损 |           |
|----|---------------|-----------------|-----------|
|    |               | 坏               |           |
| 24 | 打印机故障! 任意键退出打 | 打印机未连接或者打印损     | 检查打印机与仪表  |
|    | 印!            | 坏或者打印机的型号与仪     | 的连接情况或者更  |
|    |               | 表不兼容            | 换兼容的打印机   |
| 25 | 已更新           | 数据已保存提示         |           |
| 26 | 非法            | 数据输入超出范围        | 根据仪表参数输入  |
|    |               |                 | 范围的提示正确输  |
|    |               |                 | 入数据       |
| 27 | 错误            | 操作错误            |           |
| 28 | 搜索中           | 仪表正在搜索传感器       |           |
| 29 | 未连接           | 传感器未与仪表正确连接     |           |
| 30 | 记录满           | 内存称重记录已满        | 需删除部分或全部  |
|    |               |                 | 称重记录,以便继续 |
|    |               |                 | 存储以后的记录   |
| 31 | 无记录           | 内存无称重记录         |           |
| 32 | 已删除           | 记录删除提示          |           |

#### 第十一章 维修保养及主要事项

- 一.为保证仪表清晰和使用寿命,本仪表不宜放在阳光直射下使用,放置地点应较平整。
- 二. 不宜放在粉尘及振动严重的地方使用, 避免在潮湿的环境中使用。
- 三. 传感器和仪表须可靠连接,系统应有良好的接地,远离强电场、强磁场,传感器 和仪表应远离强腐蚀性物体,远离易燃易爆物品。
  - ▲ !不要在有可燃性气体或可燃性蒸汽的场合使用,不得使用在有压力容器罐装 系统。
  - ▲ !在雷电频繁发生的地区,必须安装可靠的避雷器,以确保操作人员人身安全, 防止雷击损坏仪表及相应设备。
  - 1 传感器和仪表都是静电敏感设备,在使用中必须切实采取防静电措施,严禁 在秤台上进行电焊操作或其他强电场操作;在雷雨季节,必须落实可靠的避 雷措施,防止因雷击造成传感器和仪表的损坏,确保操作人员的人身安全和 称重设备及相关设备的安全运行。
- 四. 严禁使用强溶剂(如: 苯、硝基类油)清洗机壳。
- 五. 不得将液体或其他导电颗粒注入仪表内,以防仪表损坏和触电。
- 六. 在插拔仪表与外部设备联接线前,必须先切断仪表及相应设备电源!

▲! 在插拔传感器联接线前,必须先切断仪表电源!

▲! 在插打印机联接线前,必须先切断打印机和仪表电源!

▲! 在插拔大屏幕联接线前, 必须先切断仪表和大屏幕电源!

▲! 在插拔通讯联接线前,必须先切断仪表和上位机电源!

七. 公司忠告用户:本公司仅对所生产的仪表自身质量负责,对仪表所处的系统问题 不承担责任,请用户在选配仪表时注意。

八. 仪表对外接口须严格按使用说明书中所标注的方法使用,不得擅自更改联接。本 仪表在使用过程中若出现故障,应立即拔下插头,送专业厂维修。一般非衡器专业生 产厂家不要自行修理以免造成更大的损坏。本仪表不允许用户随意打开,否则不予保 修。

九.本仪表自销售之日起一年内,在正常使用条件下,出现非人为故障属保修范围, 请用户将产品及保修卡(编号相符),一同寄往特约维修点或供应商。生产厂对仪表实 行终身维修

| Y | († | 录(一) |
|---|----|------|
|   |    |      |

|                             |          |                 | AL H | -rc 1  |         |        |
|-----------------------------|----------|-----------------|------|--------|---------|--------|
| 序号                          | 时间       | 车号              | 货号   | 毛重(kg) | 皮重 (kg) | 净重(kg) |
| 1                           | 11:26:16 | 沪 A000001       | 钢材   | 1000   | 100     | 900    |
| 2                           | 11:29:16 | 沪A000001        | 钢材   | 1200   | 100     | 1100   |
| 3                           | 11:32:16 | 沪 A000001       | 钢材   | 1400   | 100     | 1300   |
| 累计: 毛重: 3600 kg 净重: 3300 kg |          |                 |      |        |         |        |
| <u> </u>                    | +        | 1. THE PROPERTY |      |        |         |        |

日 报 表 1

注: 日报表1中记录按称重时间列举。

日 报 表 2

| 序号 | 车号        | 车重 (kg) | 次数 | 总毛重(kg) | 总净重 (kg) |  |
|----|-----------|---------|----|---------|----------|--|
| 1  |           | 0       | 5  | 5000    | 5000     |  |
| 2  | 沪 A000001 | 0       | 3  | 3600    | 3300     |  |
| 3  | 沪 B000001 | 0       | 4  | 4000    | 3600     |  |
|    |           |         |    |         |          |  |

注: 日报表 2 中记录按车号列举。

日 报 表 3

| 序号 | 货号 | 次数 | 总净重(kg) |  |  |
|----|----|----|---------|--|--|
| 1  |    | 5  | 4500    |  |  |
| 2  | 钢材 | 3  | 3300    |  |  |
| 3  | 石头 | 10 | 5600    |  |  |
|    |    |    |         |  |  |

注: 日报表 3 中记录按货号列举。

| 序   | 日期                        | 时间       | 车号      | 货号 | 毛重   | 皮重   | 净重   |
|-----|---------------------------|----------|---------|----|------|------|------|
| 号   |                           |          |         |    | (kg) | (kg) | (kg) |
| 1   | 06-11-22                  | 11:26:16 |         |    | 1200 | 0    | 1200 |
| 2   | 06-11-22                  | 12:20:17 | 沪 A0001 | 油  | 1500 | 200  | 1300 |
| 3   | 06-11-25                  | 10:20:15 | 沪 B0001 | 钢材 | 5600 | 600  | 5000 |
| 累计: | : 毛重: 8300 kg 净重: 7500 kg |          |         |    | 0 kg |      |      |

总报表1

注: 总报表1中记录按时间列举。

总报表2

| 序号 | 车号        | 车重 (kg) | 次数 | 总毛重 (kg) | 总净重 (kg) |  |
|----|-----------|---------|----|----------|----------|--|
| 1  |           | 0       | 5  | 2600     | 2600     |  |
| 2  | 沪 A000001 | 100     | 4  | 5600     | 5000     |  |
| 3  | 沪 B000001 | 100     | 4  | 6600     | 6100     |  |
|    |           |         |    |          |          |  |

注: 总报表2中记录按车号列举。

总报表3

| 序号 | 货号 | 次数 | 总净重 (kg) |
|----|----|----|----------|
| 1  |    | 5  | 2600     |
| 2  | 钢材 | 4  | 5000     |
| 3  | 油  | 4  | 6100     |
|    |    |    |          |

注: 总报表 3 中记录按货号列举。

总报表4

| 序号 | 快捷码 | 车号        | 车重(kg) |  |  |  |
|----|-----|-----------|--------|--|--|--|
| 1  | 0   |           | 0      |  |  |  |
| 2  | 1   | 沪 A000001 | 100    |  |  |  |
| 3  | 2   | 沪 B000001 | 100    |  |  |  |

注: 总报表4显示车号对应的快捷码和车重值。

#### 总报表 5

| 序号 | 快捷码 | 货号 |  |  |  |  |
|----|-----|----|--|--|--|--|
| 1  | 0   |    |  |  |  |  |
| 2  | 1   | 钢材 |  |  |  |  |
| 3  | 2   | 油  |  |  |  |  |

注: 总报表5显示货号与快捷码的对应关系。

总报表 6

| 序号 | 日期       | 时间       | 毛重 (kg) |
|----|----------|----------|---------|
| 1  | 06-11-21 | 10:14:20 | 2000    |
| 2  | 06-11-22 | 10:15:00 | 5600    |
| 3  | 06-11-23 | 12:17:30 | 4000    |

注: 总报表6显示超载记录。

以上报表数据仅表示举例,不追究真实性,重点应注意报表的格式

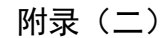

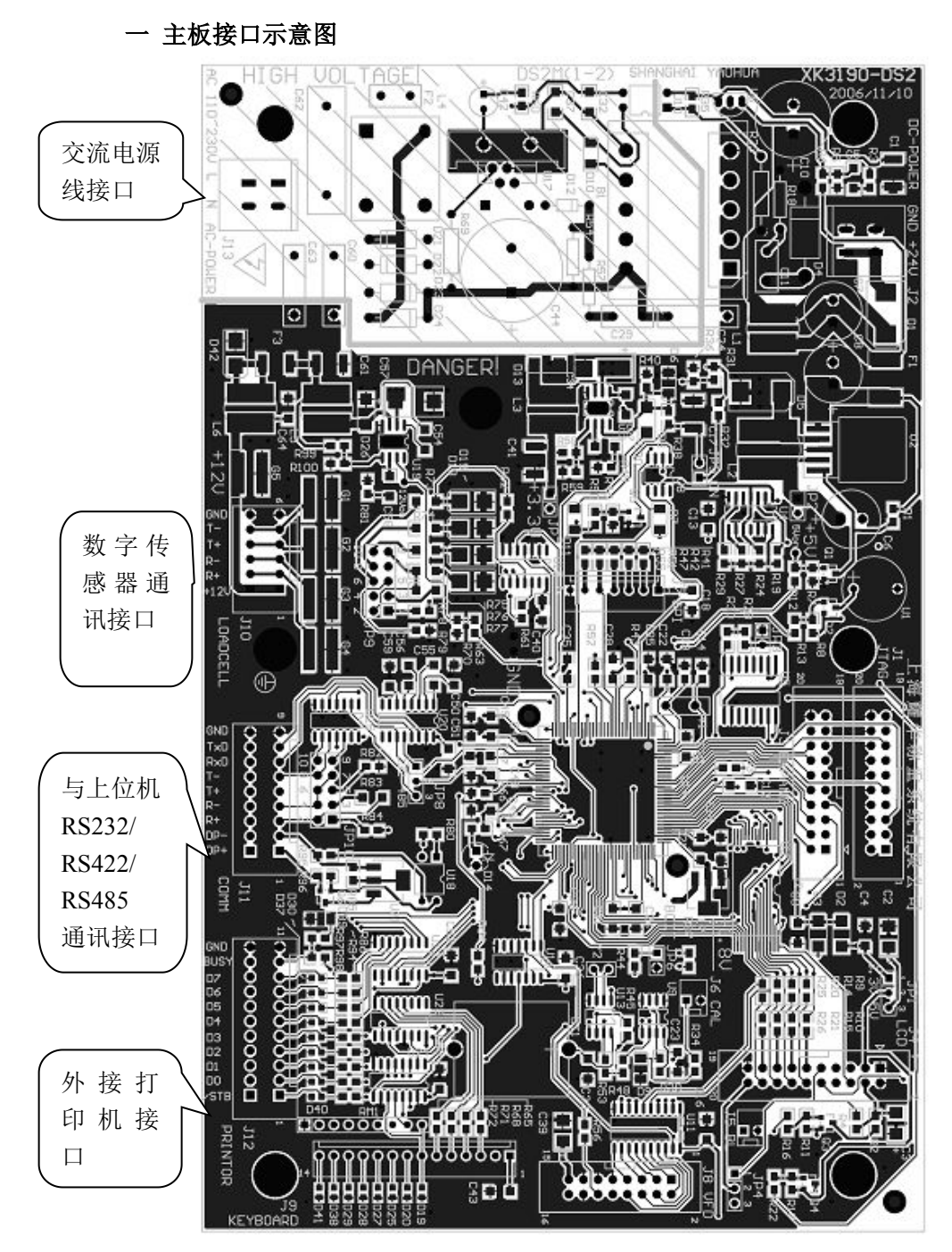

打开仪表后盖,将电源线缆,通讯线缆,外接打印线缆穿过防水接口,按照示意 图连接在主板相应接口处,主板接口定义可参见硬件接口设置一章。

DS2 简化版本与通用版本的电路布局略有不同,连线方式参照电路板印字提示。

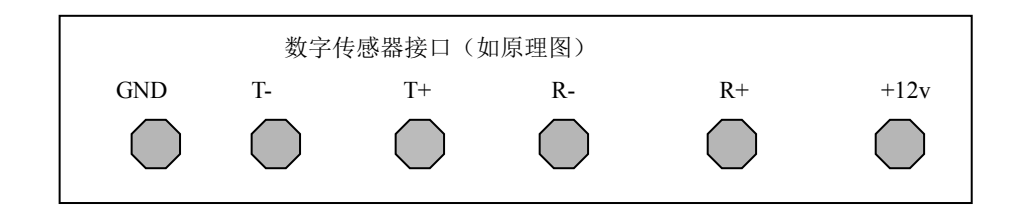

其中 DP-9 公接口如下:

二 数字传感器接法

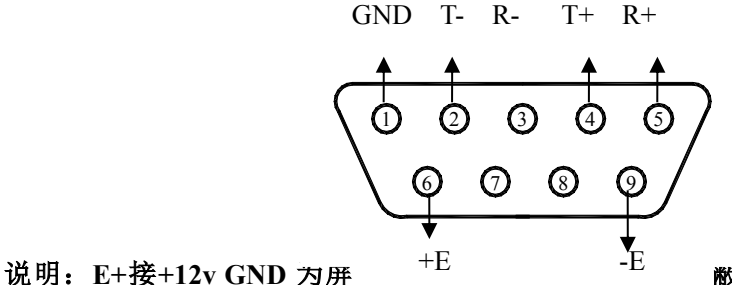

敝线接上图中

的 GND, E-接上图中的 GND.其余的对应上图中的端子。

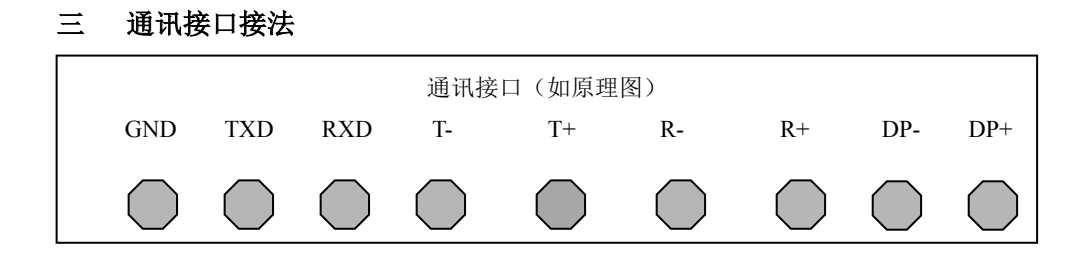

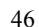

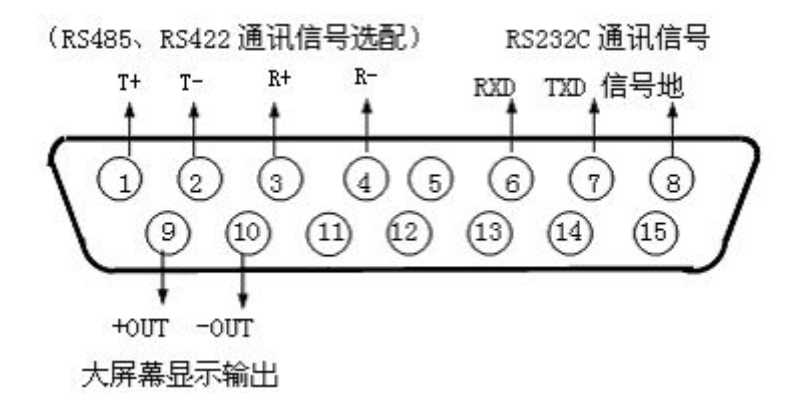

其中+OUT 接 DP+, -OUT 接 DP-,

四 打印机接口接法

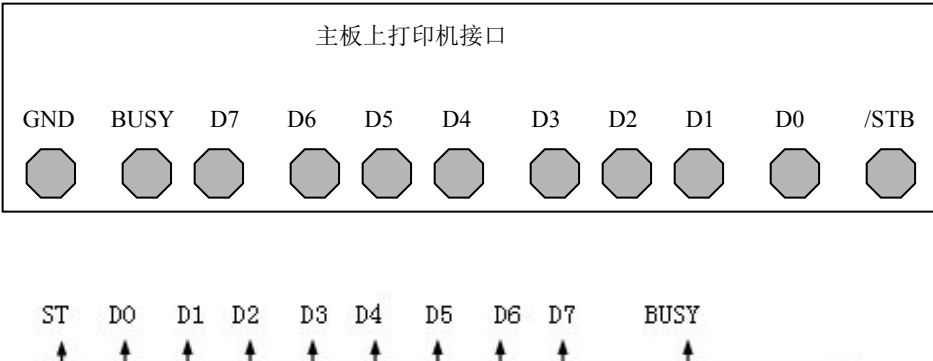

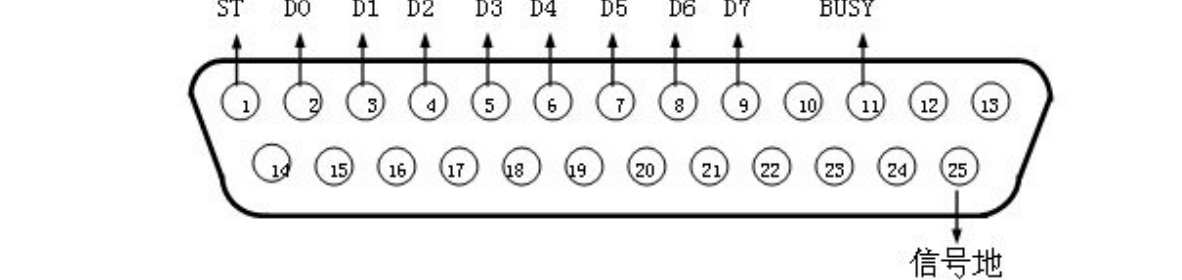

附录(三)

一. 接耀华传感器接线方式

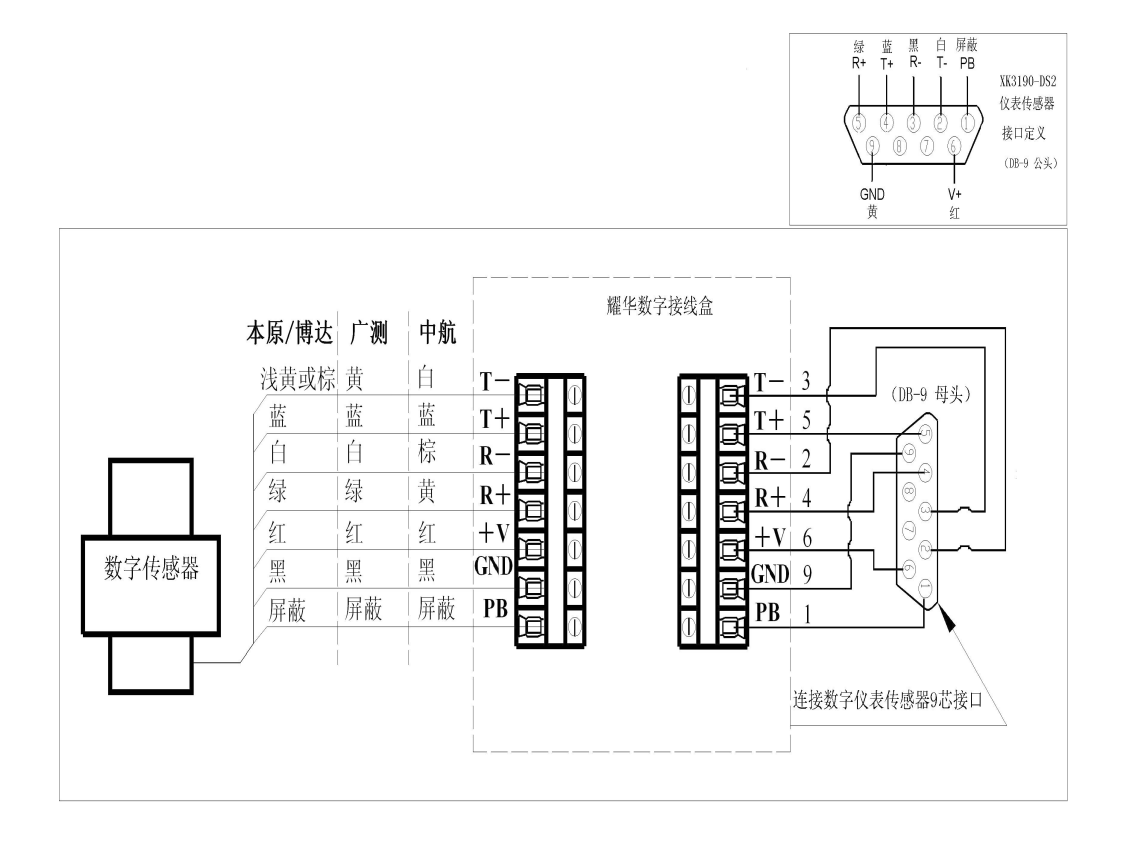

XK3190-DS2 连线图

公司地址:上海市上南路4059号 生产基地:上海市沈杜路4239号 邮 编: 201112 总 机: (021) 67282800 67282801 67282802 传 真: (021) 58860003 网 站: www.yaohua.com.cn 信 箱: yh@yaohua.com.cn 销售热线: 电 话: (021) 67282859 传 真: (021) 67282830 67282831 服务热线: 400 168 3190 售服热线: (021) 67282810 67282812